# Installation and Operating Guide | Warranty

Model Numbers|Z42PX2D/Z42PX2DH/Z42PX21D/Z42PX21DH|PLASMA TV

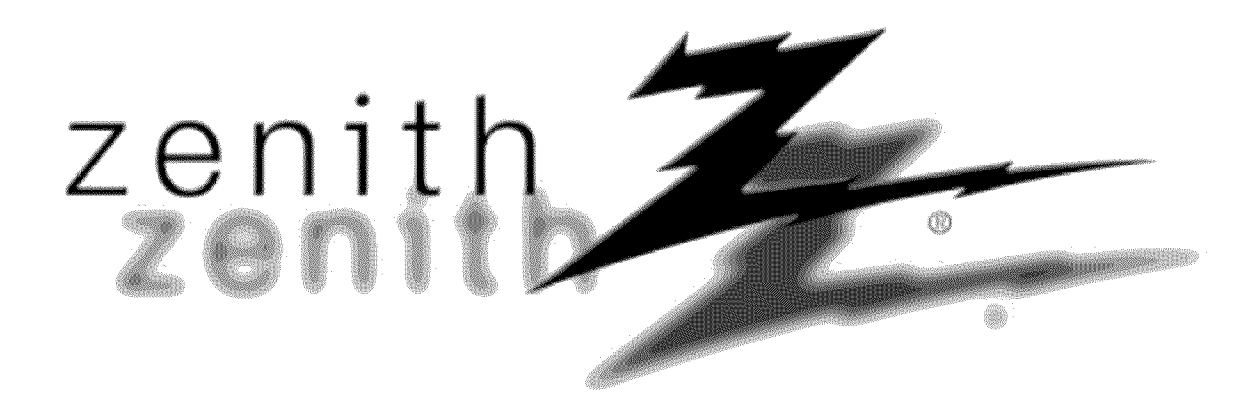

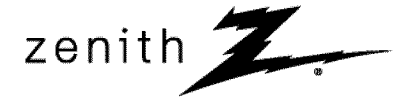

© Copyright 2005, LG Electronics USA, Inc.

# Warning/Caution

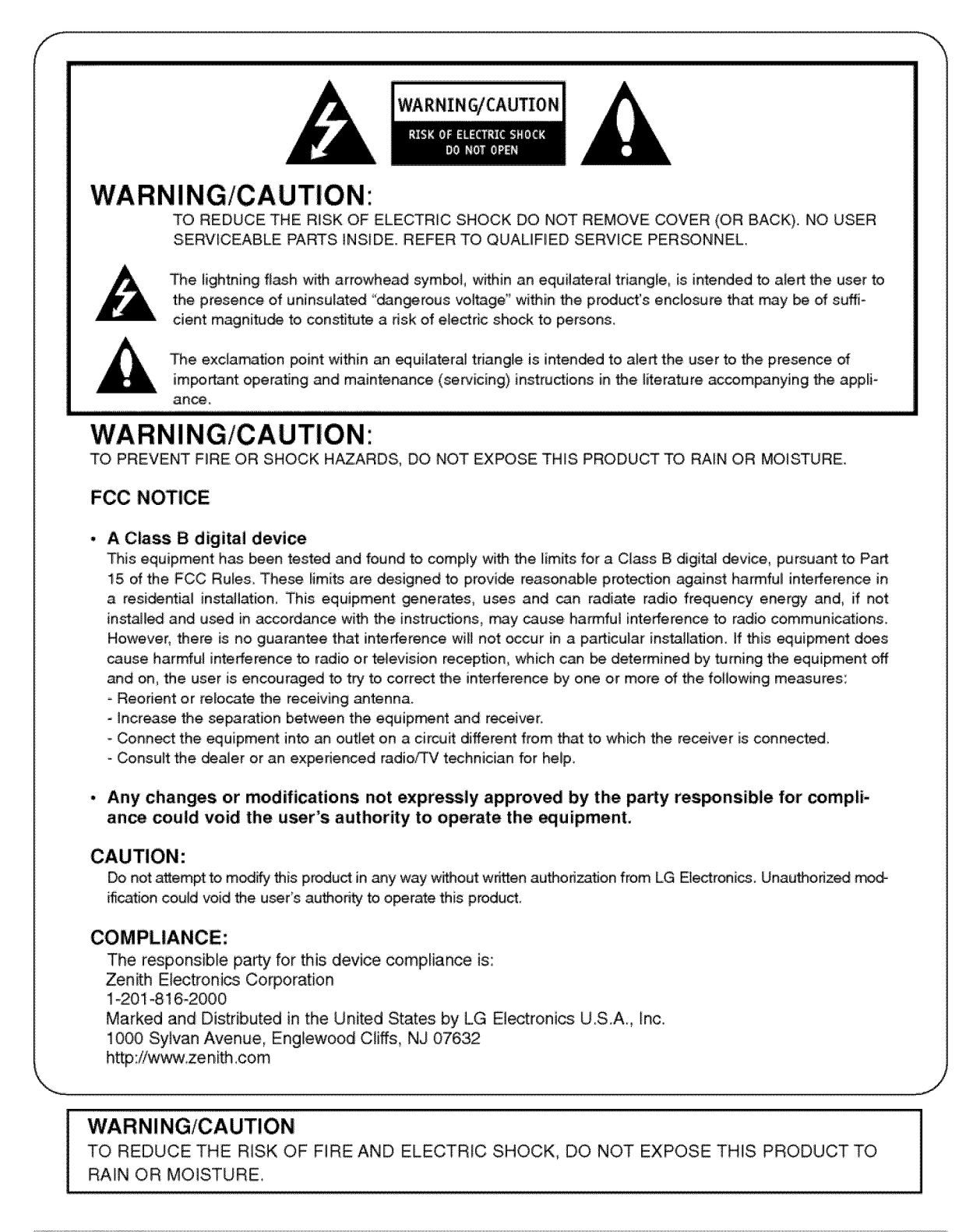

# Safety Instructions

### IMPORTANT SAFETY INSTRUCTIONS

Important safety instructions shall be provided with each apparatus. This information shall be given in a separate booklet or sheet, or be located before any operating instructions in an instruction for installation for use and supplied with the apparatus. This information shall be given in a language acceptable to the country where the apparatus is intended to be used. The important safety instructions shall be entitled "Important Safety Instructions". The following safety instructions shall be included where applicable, and, when used, shall be verbatim as follows. Additional safety information may be included by adding statements after the end of the following safety instruction list. At the manufacturer's option, a picture or drawing that illustrates the intent of a specific safety instruction may be placed immediately adjacent to that safety instruction :

1. Read these instructions.

- 2. Keep these instructions.
- 3. Heed all warnings.
- 4. Follow all instructions.
- 5. Do not use this apparatus near water.
- 6. Clean only with dry cloth.

7. Do not block any ventilation openings. Install in accordance with the manufacturer's instructions.

8. Do not install near any heat sources such as radiators, heat registers, stoves, or other apparatus (including amplifiers)that produce heat.

9. Do not defeat the safety purpose of the polarized or grounding-type plug. A polarized plug has two blades with one wider than the other. A grounding type plug has two blades and a third grounding prong, The wide blade or the third prong are provided for your safety. If the provided plug does not fit into your outlet, consult an electrician for replacement of the obsolete outlet.

10. Protect the power cord from being walked on or pinched particularly at plugs, convenience receptacles, and the point where they exit from the apparatus.

11. Only use attachments/accessories specified by the manufacturer.

12. Use only with the cart, stand, tripod, bracket, or table specified by the manufacturer, or sold with the apparatus. When a cart is used, use caution when moving the cart/apparatus combination to avoid injury from tip-over.

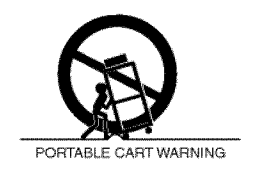

# Safety Instructions

- 13. Unplug this apparatus during lightning storms or when unused for long periods of time.
- 14. Refer all servicing to qualified service personnel. Servicing is required when the apparatus has been damaged in any way, such as power-supply cord or plug is damaged, liquid has been spilled or objects have fallen into the apparatus, the apparatus has exposed to rain or moisture, does not operate normally, or has been dropped.
- 15. CAUTION concerning the Power Cord :

Most appliances recommend they be placed upon a dedicated circuit; that is, a single outlet circuit which powers only that appliance and has no additional outlets or branch circuits. Check the specification page of this owner's manual to be certain.

Do not overload wall outlets. Overloaded wall outlets, loose or damaged wall outlets, extension cords, frayed power cords, or damaged or cracked wire insulation are dangerous. Any of these conditions could result in electric shock or fire. Periodically examine the cord of your appliance, and if its appearance indicates damage or deterioration, unplug it, discontinue use of the appliance, and have the cord replaced with an exact replacement part by an authorized servicer.

Protect the power cord from physical or mechanical abuse, such as being twisted, kinked, pinched, closed in a door, or walked upon. Pay particular attention to plugs, wall outlets, and the point where the cord exits the appliance.

16. Outdoor Use Marking :

WARNING - To Reduce The Risk Of Fire Or Electric Shock, Do Not Expose This Appliance To Rain Or Moisture.

17. Wet Location Marking :

Apparatus shall not be exposed to dripping or splashing and no objects filled with liquids, such as vases, shall be placed on the apparatus.

# Contents

| Warning/Caution                                        |
|--------------------------------------------------------|
| Introduction                                           |
| Controls                                               |
| Connection Options                                     |
| Remote Control Key Functions                           |
| Installation                                           |
|                                                        |
|                                                        |
| Installation Instructions                              |
| Joining the 1V assembly to the wall to protect the set |
| tumbling                                               |
| External Equipment Connections                         |
| Antenna or Cable Connection                            |
| VCR Setup                                              |
| External A/V Source Setup                              |
| DVD Setup                                              |
| CableCARD™ Setup                                       |
| HDSTB Setup                                            |
| PC Setup                                               |
| Monitor Out Setup                                      |
| Digital Audio Output                                   |
| HDMI                                                   |
| Operation                                              |
| Turning the TV On                                      |
| On-screen Menus Language Selection                     |
| Setup Menu Options                                     |
| EZ Scan (Channel Search)                               |
| Manual Scan                                            |
| Channel Edit                                           |
| DTV Signal Strength                                    |
| Channel Label Setup                                    |
| Input Source 25                                        |
| Input Label 25                                         |
| Video Menu Ontions                                     |
| EZ Picture 26                                          |
| Manual Picture Control (Custom Ontion) 26              |
| Color Temperature Control 26                           |
| Video Recet                                            |
| Audio Monu Ontione                                     |
| Audio Menu Options                                     |
| E7 Cound Dite / E7 Cound                               |
| EZ SOUNDMIR / EZ SOUND                                 |

| Manual Sound Control (Custom Option) | .27 |
|--------------------------------------|-----|
| Front Surround                       | .28 |
| TV Speakers On/Off Setup             | .28 |
| BBE                                  | .29 |
| Stereo/SAP Broadcasts Setup          | .29 |
| Time Menu Options                    |     |
| Auto Clock Setup                     | .30 |
| Manual Clock Setup                   | .30 |
| On/Off Timer Setup                   | .30 |
| Sleep Timer / Auto Off               | .31 |
| Option Menu Features                 |     |
| Aspect Ratio Control                 | .32 |
| Cinema 3:2 Mode Setup                | .32 |
| Caption                              | .33 |
| Caption / Text                       | .33 |
| Caption Option                       | .34 |
| ISM Method                           | .34 |
| Low Power                            | .35 |
| Lock Menu Options                    |     |
| Parental Lock Setup                  | .37 |
| CableCARD <sup>™</sup> Function      |     |
| Cable menu options                   | .38 |
| Scrambled channel                    | .38 |
| Cable Channel List                   | .39 |
| Emergency Alert Message              | .39 |
| EPG (Electronic Program Guide)       | .40 |
| Brief Info.                          | .41 |
| EZ Mute                              | .42 |
| Freeze & Magnify                     | .42 |
| Screen Setup for PC mode             | .43 |
| External Control Device Setup        | ~49 |
| IR Codes                             | ~51 |
| Programming the Bemote               | 52  |
| Programming Codes 52                 | 54  |
| Trouble should be obtained           | ~34 |
|                                      | .55 |
| Maintenance                          | .56 |
| Product Specifications               | .57 |
| Warranty                             | ~60 |

# **Setup and Operation Checklist**

Setup and Operation Checklist

(See pages 13~21 for available connection and operational setup options.)

- 1. Unpack TV and all accessories.
- 2. Connect all external video and audio equipment. see pages 13~18.
- 3 Install batteries in remote control. See page 9.
- 4. Turn TV on. See page 22.

- 5. Turn video source equipment on.
- 6. Select viewing source for TV. See pages 25.
- Fine-tune source image and sound to your personal preference or as required by source. See pages 26~ 29.
- 8. Additional features set up See Contents above.

After reading this manual, keep it handy for future reference.

# Introduction

### What is a Plasma Display Panel (PDP)?

A plasma display panel is the latest display technology and the best way to achieve flat panel displays with excellent image quality and large screen sizes that are easily viewable. The PDP can be thought of as a descendant of the neon lamp and it can be also be viewed as a series of fluorescent lamps.

### How does it work?

PDP is an array of cells, known as pixels, which are comprised of 3 sub pixels, corresponding to the colors red, green, and blue. Gas in a plasma state is used to react with phosphors in each sub-pixel to produce colored light (red, green, or blue). These phosphors are the same types used in Cathode Ray Tube (CRT) devices such as televisions and common computer monitors.

You get the rich, dynamic colors that you expect. Each sub-pixel is individually controlled by advanced electronics to produce over 16 million different colors. All of these mean that you get perfect images that are easily viewable in a display that is less than 5 inches thick.

### 160° - Wide angle range of vision

Your flat panel plasma screen offers an exceptionally broad viewing angle -- over 160 degrees. This means that the display is clear and visible to viewers anywhere in the room who can see the screen.

### Wide Screen

The screen of the Plasma Display is so wide that your viewing experience is as if you are in a theater.

### Multimedia

Connect your plasma display to a PC and you can use it for conferencing, games, and Internet browsing. The Picture-in-Picture feature allows you to view your PC and video images simultaneously.

### Versatile

The light weight and thin size makes it easy to install your plasma display in a variety of locations where conventional TVs will not fit.

# The PDP Manufacturing Process: a few minute colored dots may be present on the PDP screen

The PDP (Plasma Display Panel), which is the display device of this product, is composed of 0.9 to 2.2 million cells. A few cell defects will normally occur in the PDP manufacturing process. Several tiny, minute colored dots visible on the screen should be acceptable. This also occurs in other PDP manufacturers' products. The tiny dots appearing does not mean that this PDP is defective. Thus a few cell defects are not sufficient cause for the PDP to be exchanged or returned. Our production technology minimizes these cell defects during the manufacture and operation of this product.

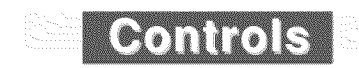

- This is a simplified representation of front panel. Here shown may be somewhat different from your TV.

# **Front Panel Controls**

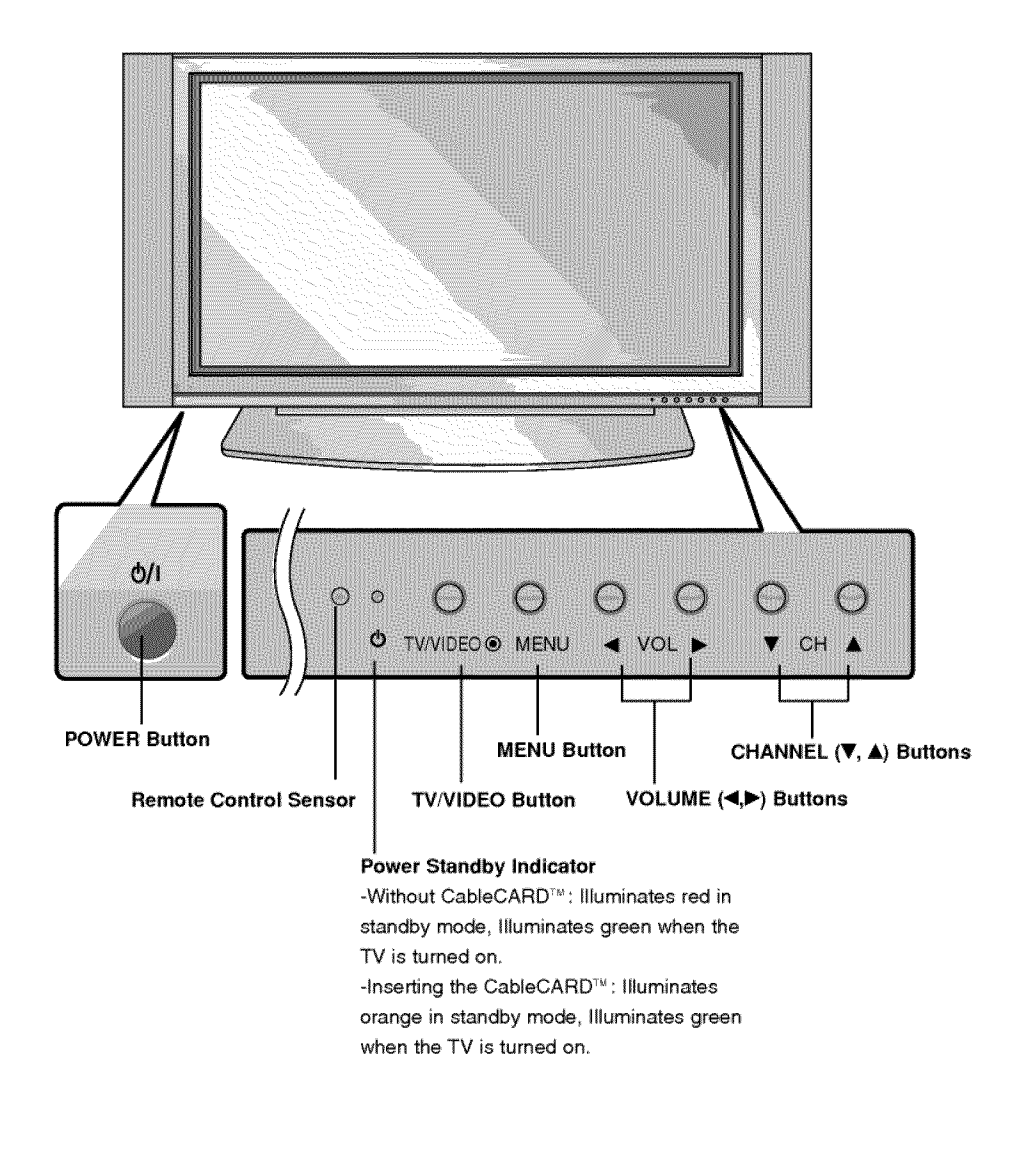

# **Connection Options**

# **Back Connection Panel**

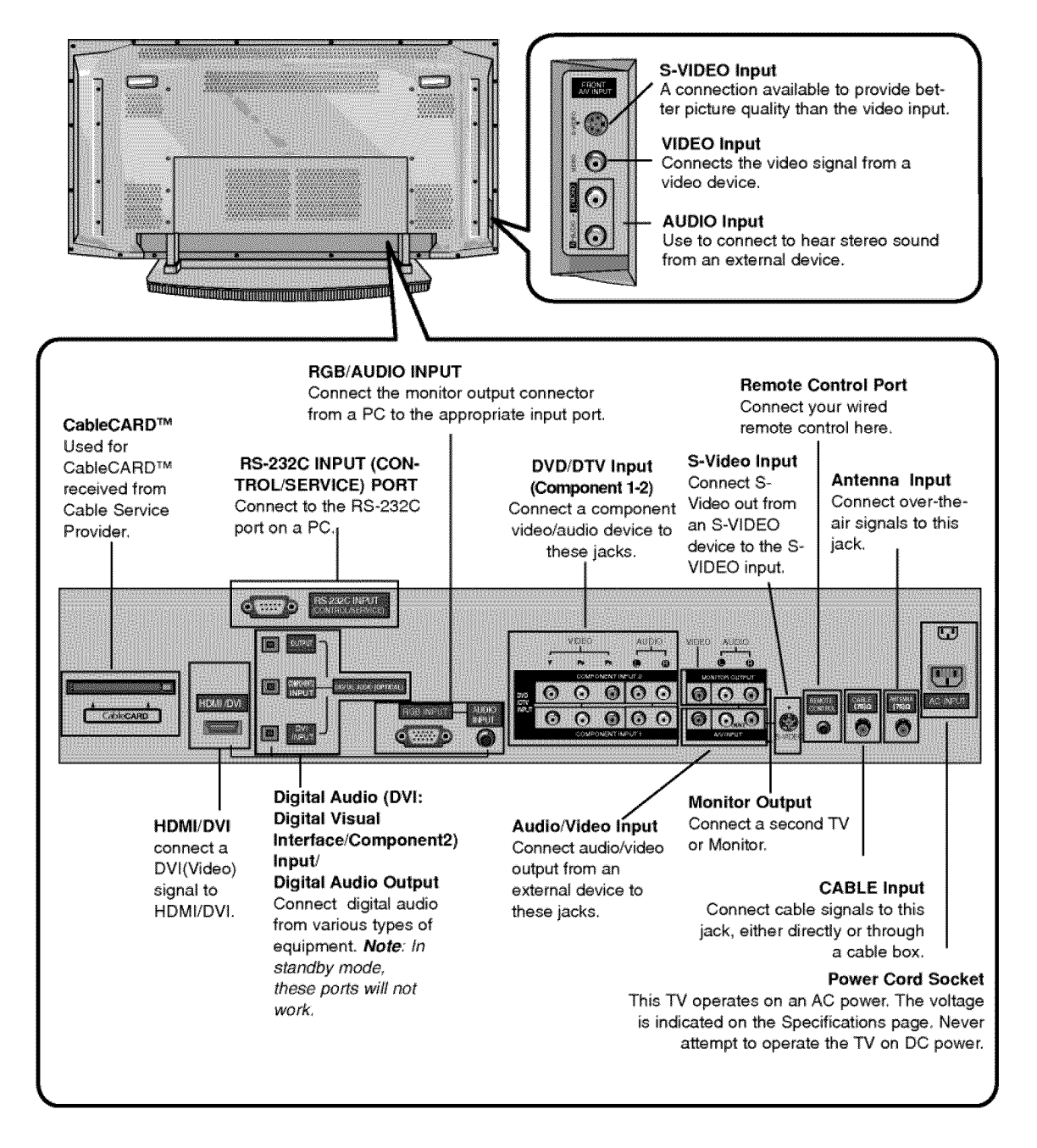

# **Remote Control Key Functions**

- When using the remote control, aim it at the remote control sensor on the TV.

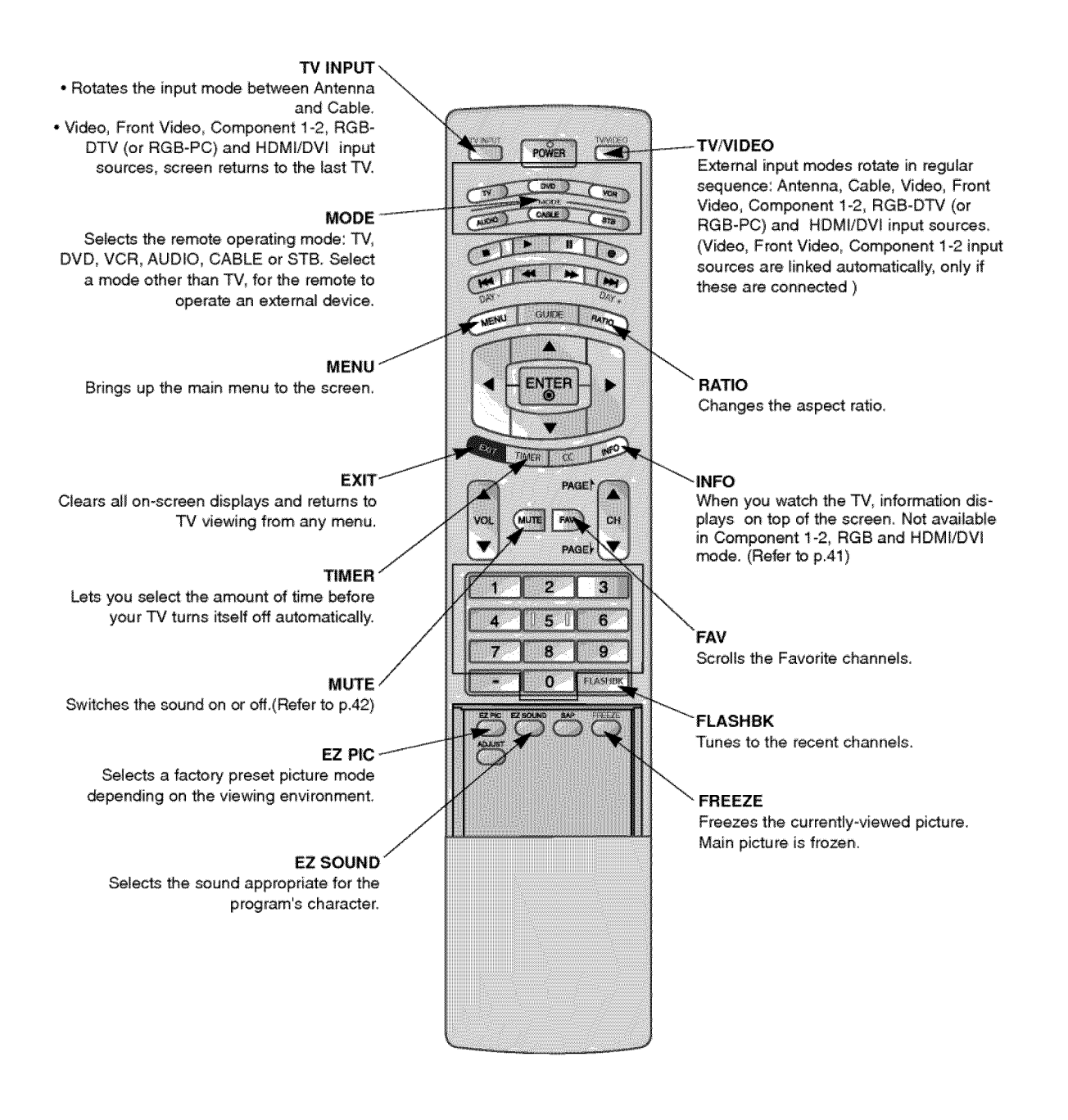

# **Installing Batteries**

- Open the battery compartment cover on the back side and install the batteries matching correct polarity (+ with +, with -).
- Install two 1.5V AA batteries. Don't mix old or used batteries with new ones. Close cover.

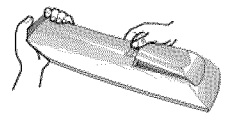

Owner's Manual 9

206-4022

# **Remote Control Key Functions**

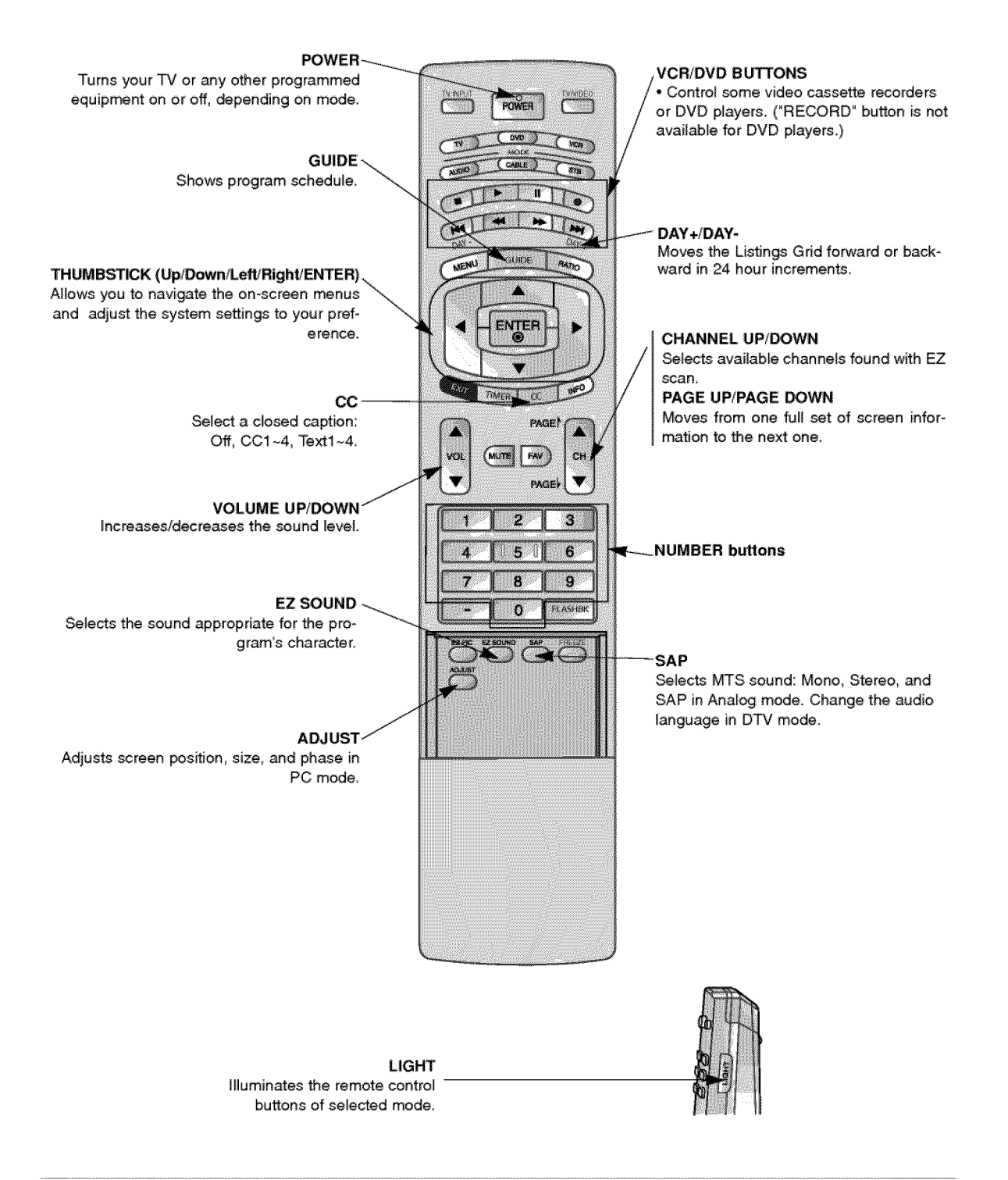

# Installation

# Accessories

Ensure that the following accessories are included with your plasma display. If an accessory is missing, please contact the dealer where you purchased the product.

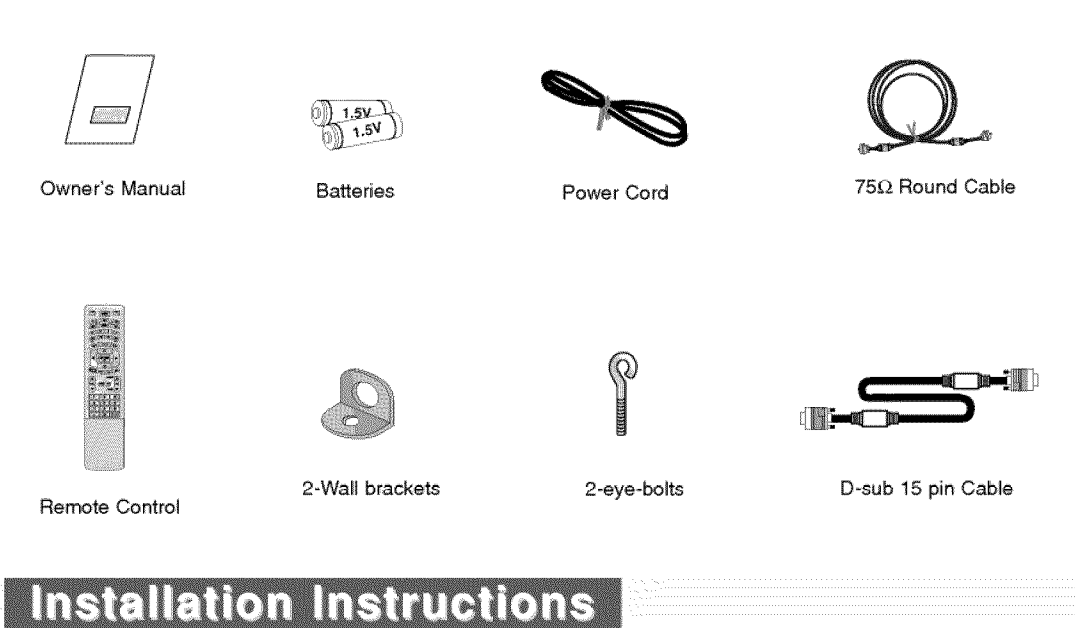

# Joining the TV assembly to the wall to protect the set tumbling

- Secure the TV assembly by joining it to a wall by using the TV/Wall brackets.

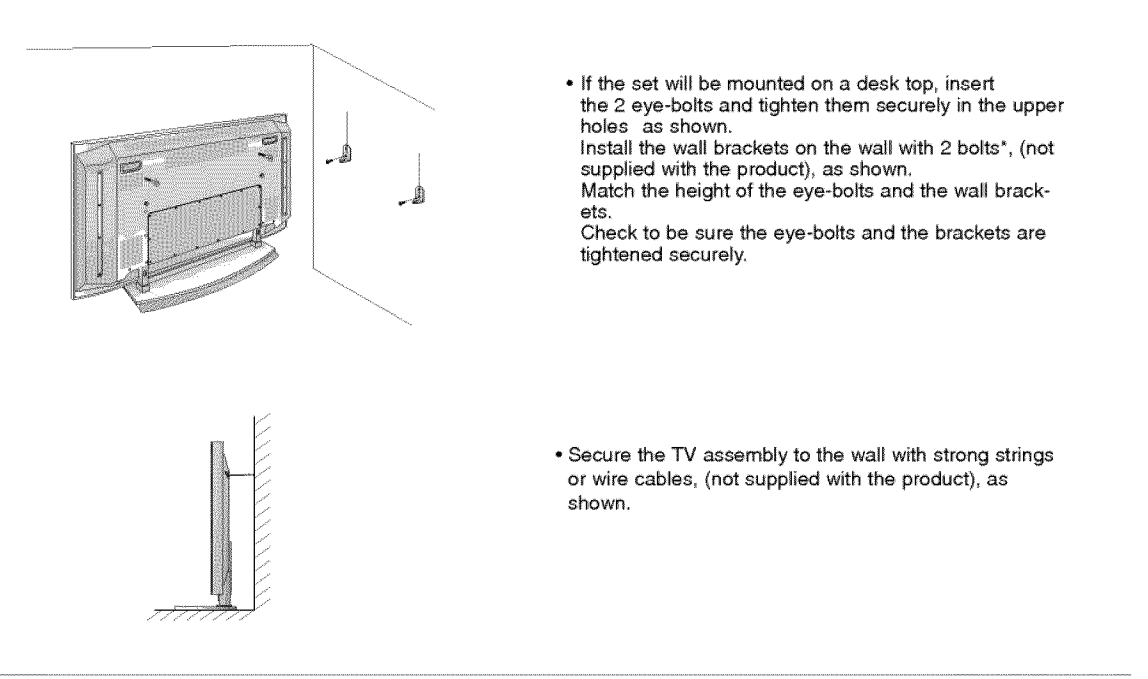

# Installation Instructions

- The TV can be installed in various ways such as on a wall, or on a desktop etc.
- · The TV is designed to be mounted horizontally. The speakers shown are optional.
- It is recommended that Z42PX2D, Z42PX21D model only be used at an altitude of less than 3281 feet (1000m) to get the best quality picture and sound.
- It is recommended that Z42PX2DH, Z42PX2DH model only be used at an altitude of less than 6561 feet (2000m) to get the best quality picture and sound.

#### GROUNDING

Ensure that you connect the earth ground wire to prevent possible electric shock. If grounding methods are not possible, have a qualified electrician install a separate circuit breaker. Do not try to ground the unit by connecting it to telephone wires, lightening rods, or gas pipes.

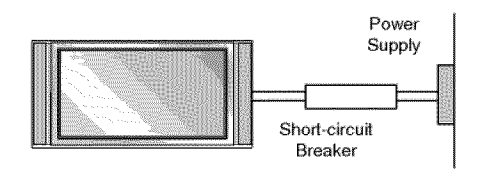

# Desktop Pedestal Installation

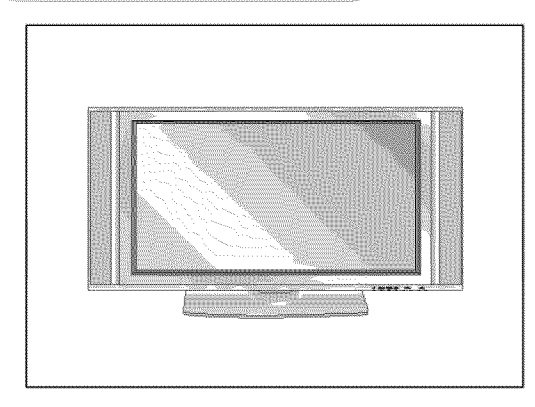

For proper ventilation, allow a clearance of 4" on each side and the top, 2.36" on the bottom, and 2" from the wall. Detailed installation instructions are included in the optional Desktop Stand Installation.

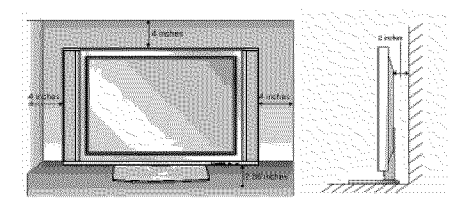

To Install on a Desktop Pedestal mount minimum allowableclearances for adequate ventilation.

# **External Equipment Connections**

## Antenna or Cable Connection

### 1. Analog and Digital TV signals provided on antenna

- Wall Antenna Socket or Outdoor Antenna without a Cable Box Connections
- For optimum picture quality, adjust antenna direction if needed.

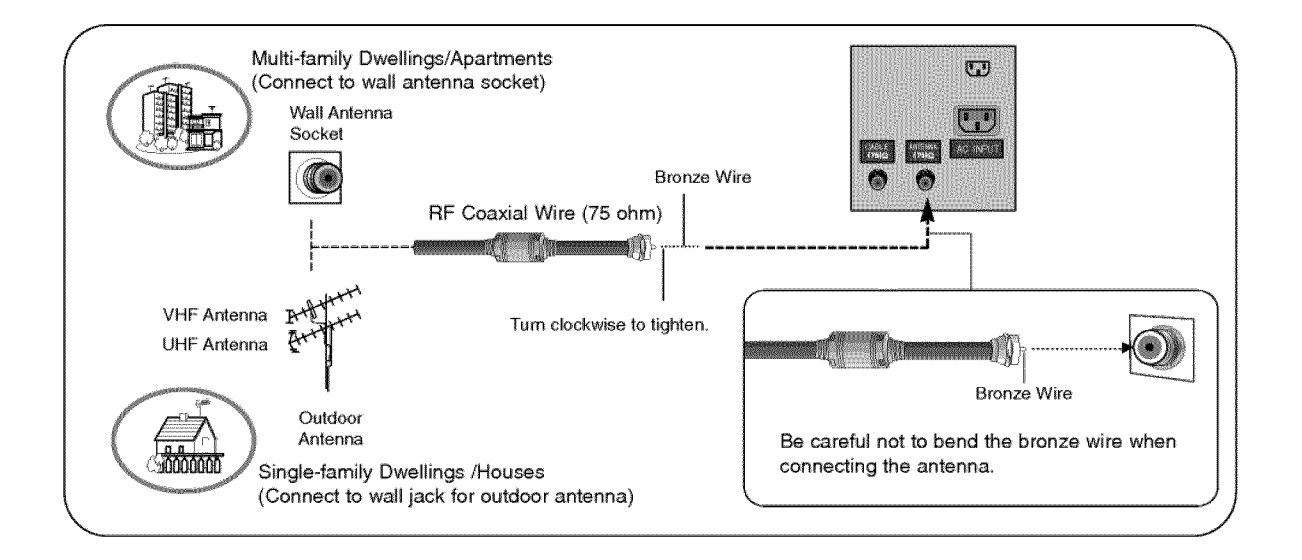

## 2. Analog and Digital TV signals provided on cable

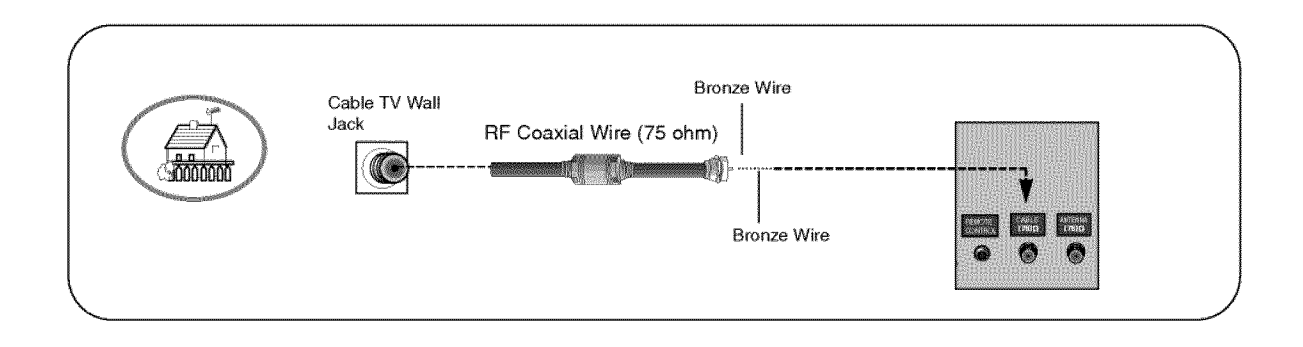

## 3. Analog and Digital TV signals provided on cable and antenna

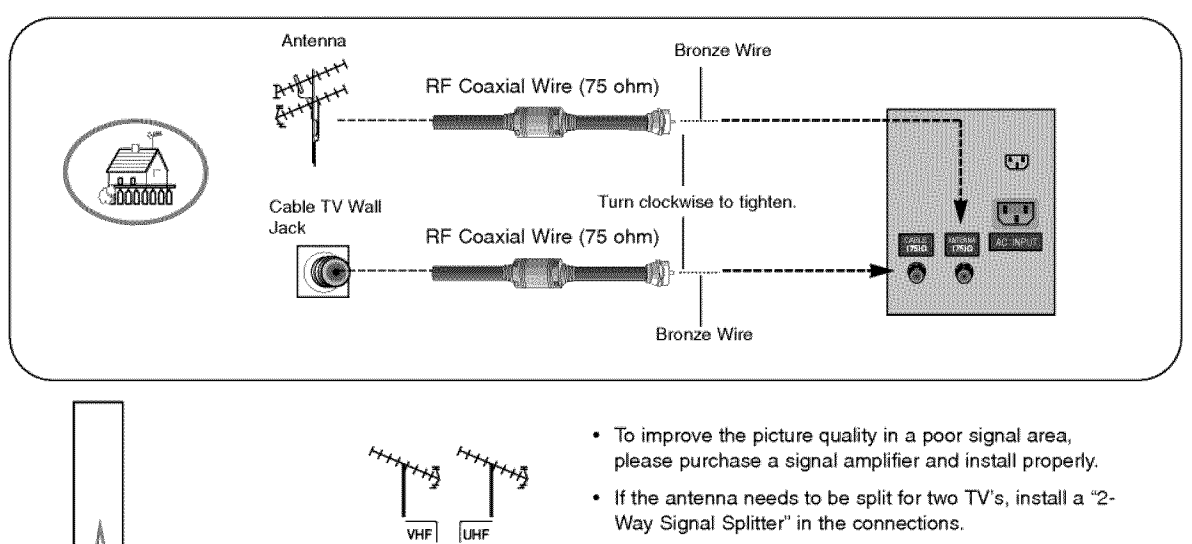

 If the antenna is not installed properly, contact your dealer for assistance.

#### VCR Setup

- To avoid picture noise (interference), leave an adequate distance between the VCR and TV

88

Signal Amplitia

- Use the ISM Method (on the Option menu) feature to avoid having a fixed image remain on the screen for a long period of time. If the 4:3 picture format is used; the fixed images on the sides of the screen may remain visible on the screen.

#### **Connection Option 1**

Set VCR output switch to channel 3 or 4 and then tune the TV to the same channel number.

#### **Connection Option 2**

1. Connect the audio and video cables from the VCR's output jacks to the TV input jacks, as shown in the figure.

When connecting the TV to VCR, match the jack colors (Video = yellow, Audio Left = white, and Audio Right = red).

If you connect an S-VIDEO output from VCR to the S-VIDEO input, the picture quality is improved; compared to connecting a regular VCR to the Video input.

- Insert a video tape into the VCR and press PLAY on the VCR. (Refer to the VCR owner's manual.)
- Select the input source with using the TV/VIDEO button on the remote control. Note that this TV finds the connected input sources automatically for Video, Front Video and Component 1-2. It is presumed that RGB and HDMI/DVI sources are connected.

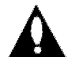

Do not connect to both Video and S-Video at the same time.

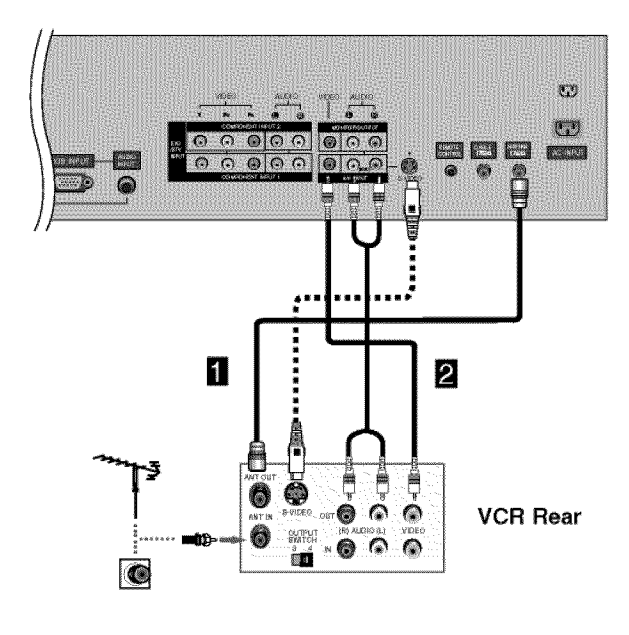

## External A/V Source Setup

#### How to connect

Connect the audio and video cables from the external equipment's output jacks to the TV input jacks, as shown in the figure.

When connecting the TV to external equipment, match the jack colors (Video = yellow, Audio Left = white, and Audio Right = red).

#### How to use

- 1. Select the input source with using the TV/VIDEO button on the remote control. Note that this TV finds the connected input sources automatically for Video, Front Video and Component 1-2. It is presumed that RGB and HDMI/DVI sources are connected.
- 2. Operate the corresponding external equipment.

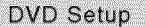

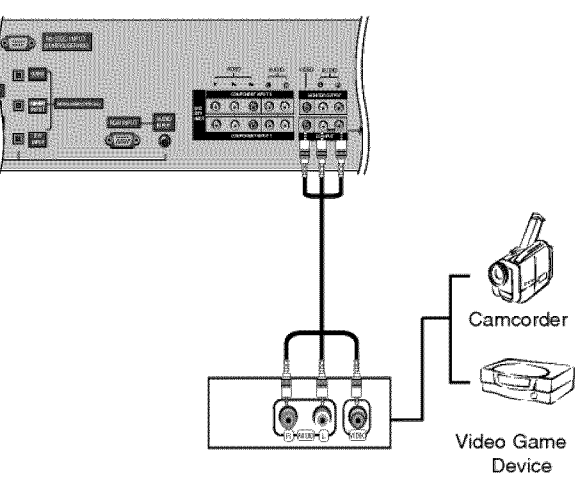

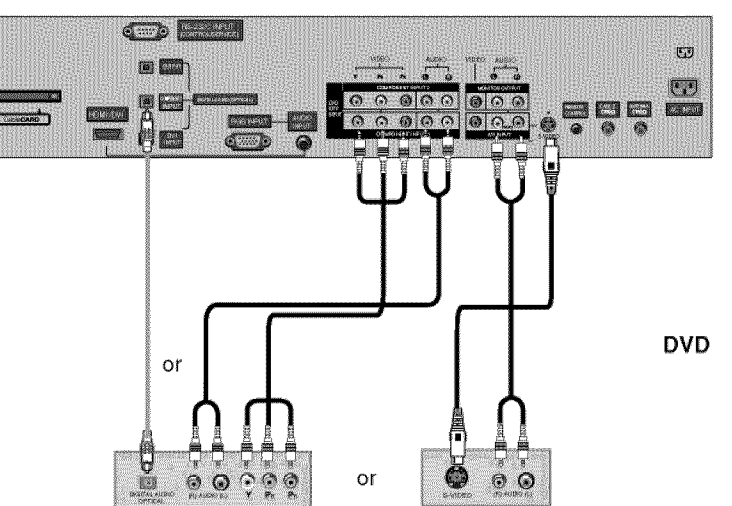

#### How to connect

- 1. Connect the DVD video outputs (Y, PB, PR) to the COMPONENT (Y, PB, PR) INPUT jacks on the TV and connect the DVD audio outputs to the AUDIO INPUT jacks on the TV, as shown in the figure.
- 2. If your DVD only has an S-Video output jack, connect this to the S-VIDEO input on the TV and connect the DVD audio outputs to the AUDIO INPUT jacks on the TV, as shown in the figure.

Note: If your DVD player does not have component video output, use S-Video.

#### How to use

- 1. Turn on the DVD player, insert a DVD.
- 2. Use the TV/VIDEO button on the remote control to select Component 1 or Component 2. (If connected to S-VIDEO, select the Video or Front Video external input source.)
- 3. Refer to the DVD player's manual for operating instructions.

#### Component Input ports

To get better picture quality, connect a DVD player to the component input ports as shown below.

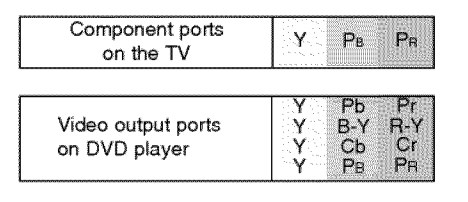

#### Notes:

· Digital Audio will not work for Component 1 input source.

 Digital Audio operation has priority if Digital Audio and AUDIO L/R are connected at the same time.

# CableCARD™ Setup

### How to use

Insert the CableCARD<sup>TM</sup> received from the cable service provider to the CableCARD<sup>TM</sup> slot of TV back panel.

If the pairing information about this TV and the CableCARD is automatically displayed on the screen, contact with the cable service provider by phone.

#### Note :

 CableCARD™ have the types of Motorola, Scientific Atlanta, SCM etc... These 3 types of CableCARD™ can be used for this PLASMA TV.

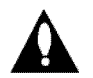

Caution: When removing the CableCARD<sup>™</sup>, do not drop it as this may cause impact to the CableCARD<sup>™</sup>.

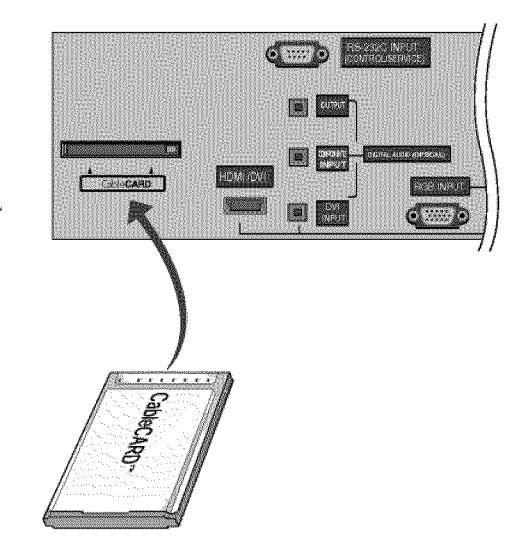

## HDSTB Setup

- This TV can receive Digital Over-the-air/Cable signals without an external digital set-top box. However, if you do receive Digital signals from a digital set-top box or other digital external device, refer to the figure as shown below.
- This TV supports HDCP (High-bandwidth Digital Contents Protection) protocol for Digital Contents (480p,720p,1080i).

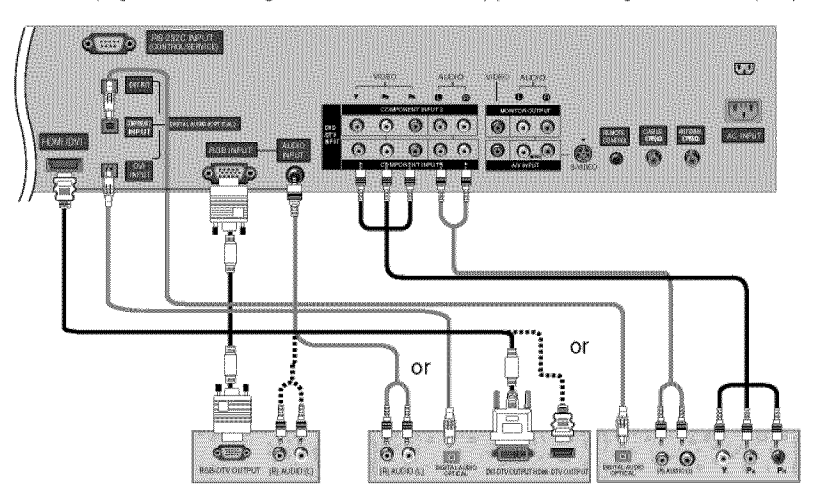

#### **Digital Set-top Box**

#### How to connect

Use the TV's COMPONENT (Y, PB, PR) INPUT, RGB or HDMI/DVI jack for video connections, depending on your set-top box connector. Then, make the corresponding audio connections.

#### How to use

- 1. Turn on the digital set-top box. (Refer to the owner's manual for the digital set-top box.)
- 2. Use TV/VIDEO on the remote control to select Component 1, Component 2, RGB-DTV, or HDMI/DVI source.

| Signal | Component 1/2 | RGB-DTV , HDMI/DVI |
|--------|---------------|--------------------|
| 480i   | Yes           | No                 |
| 480p   | Yes           | Yes                |
| 720p   | Yes           | Yes                |
| 1080i  | Yes           | Yes                |

# PC Setup

- This TV provides Plug and Play capability, meaning that the PC adjusts automatically to the TV's settings.
- The TV perceives 640x480, 60Hz as DTV 480p based on the PC graphic card, change the screen scanning rate for the graphic card accordingly.

#### <When the PC supports DVI>

#### How to connect

- 1. Connect the PC to HDMI/DVI port of this TV with an HDMI-to-DVI cable(not supplied with this product).
- 2. If the PC(or the sound card of the PC) has a fiber optic digital audio output connector, connect the PC's audio output to DIGI-TAL AUDIO(OPTICAL) port for DVI INPUT.
- 3. If the PC(or the sound card of the PC) has an analog audio output connector, connect the PC's audio output to AUDIO INPUT port located on the right side of RGB INPUT port.

#### How To Use

- 1. To get the best picture quality, adjust the PC graphics card to 1024x768, 60Hz.
- 2. Select HDMI/DVI input source in input source option of SETUP menu.(Refer to P.25) **TV/VIDEO** button is also available for this purpose.
- 3. Check the image on your TV. There may be noise associated with the resolution, vertical pattern, contrast or brightness in PC mode. If noise is present, change the PC output to another resolution, change the refresh rate to another rate or adjust the brightness and contrast on the VIDEO menu until the picture is clear. If the refresh rate of the PC graphic card can not be changed, change the PC graphic card or consult the manufacturer of the PC graphic card.

#### <When the PC supports RGB>

#### How to connect

- 1. Connect the PC to RGB INPUT port of this TV with a RGB cable(not supplied with this product).
- 2. If the PC(or the sound card of the PC) has an analog audio output connector, connect the PC's audio output to AUDIO INPUT port located on the right side of RGB INPUT port.

#### How To Use

- 1. To get the best picture quality, adjust the PC graphics card to 1024x768, 60 Hz.
- 2. Select RGB-PC input source in input source option of SETUP menu.(Refer to P.25)
- Once you select RGB-PC in main input option of SETUP menu, TV/VIDEO button is also available for this purpose.
- 3. Check the image on your TV. There may be noise associated with the resolution, vertical pattern, contrast or brightness in PC mode. If noise is present, change the PC output to another resolution, change the refresh rate to another rate or adjust the brightness and contrast on the VIDEO menu until the picture is clear. If the refresh rate of the PC graphic card can not be changed, change the PC graphic card or consult the manufacturer of the PC graphic card.

| Resolution | Horizontal<br>Frequency(KHz) | Vertical<br>Frequency(Hz) | Resolution | Horizontal<br>Frequency(KHz) | Vertical<br>Frequency(Hz) |
|------------|------------------------------|---------------------------|------------|------------------------------|---------------------------|
|            | 31 //69                      | 70.08                     |            | 35.156                       | 56.25                     |
| 720x400    | 01.400                       | 70.00                     |            | 37.879                       | 60.31                     |
|            | 37.927                       | 85.03                     | 800x600    | 48.077                       | 72.18                     |
|            | 31.469                       | 59.94                     |            | 46.875                       | 75.00                     |
|            | 37.861                       | 72.80                     |            | 53.674                       | 85.06                     |
| 640x480    | 37.500                       | 75.00                     |            | 48.363                       | 60.00                     |
|            | 43.269                       | 85.00                     | 1024x768   | 56.476                       | 70.06                     |
|            |                              |                           |            | 60.023                       | 75.02                     |

#### Monitor Display Specifications (RGB-PC)

## Monitor Display Specifications (HDMI/DVI Mode)

| Resolution | Horizontal<br>Frequency(KHz) | Vertical<br>Frequency(Hz) | Resolution | Horizontal<br>Frequency(KHz) | Vertical<br>Frequency(Hz) |
|------------|------------------------------|---------------------------|------------|------------------------------|---------------------------|
|            | 31.469                       | 59.94                     |            | 48.363                       | 60.00                     |
| 640x480    | 37.861                       | 72.80                     | 1024x768   | 56.476                       | 70.06                     |
|            | 37.500                       | 75.00                     |            | 60.023                       | 75.02                     |
|            | 35.156                       | 56.25                     |            |                              |                           |
| 800x600    | 37.879                       | 60.31                     |            |                              |                           |
|            | 48.077                       | 72.18                     |            |                              |                           |
|            | 46.875                       | 75.00                     |            |                              |                           |

# Monitor Out Setup

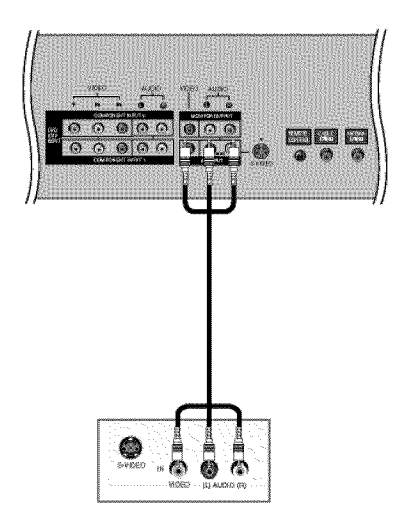

The TV has a special signal output capability which allows you to hook up a second TV or monitor.

Connect the second TV or monitor to the TV's MONITOR OUTPUT. See the Operating Manual of the second TV or monitor for further details regarding that device's input settings.

#### Notes:

- Component, RGB-PC/RGB-DTV, HDMI/DVI, DTV input sources cannot be used for Monitor out.
- When connecting with external audio equipments, such as amplifers or speakers, please turn the TV speakers off. (Refer to p.28)
- We recommend to use the video and audio output jacks for VCR recording.

## Digital Audio Output

Send the TV's audio to external audio equipment (stereo system) via the Digital Audio Output (Optical) port.

#### How to connect

- 1. Connect one end of an optical cable to the TV Digital Audio (Optical) Output port.
- 2. Connect the other end of the optical cable to the digital audio (optical) input on the audio equipment.

See the external audio equipment instruction manual for operation.

**Note:** When connecting with external audio equipments, such as amplifers or speakers, please turn the TV speakers off.(Refer to p.28)

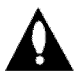

Caution: Do not look into the optical output port. Looking at the laser beam may damage your vision.

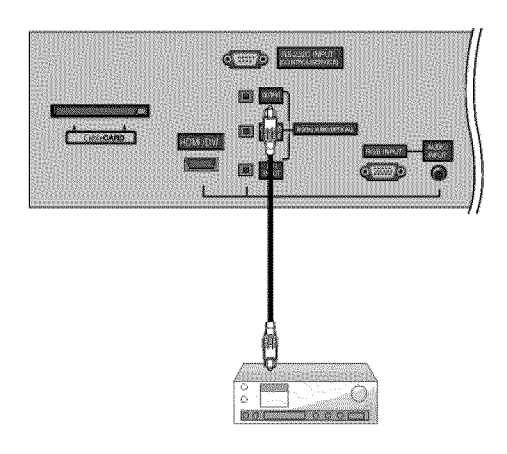

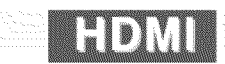

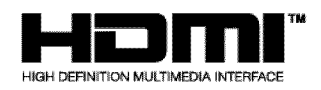

- HDMI™, the HDMI logo and High-Definition Multimedia Interface is a trademark or registered trademark of HDMI Licensing."
- This TV can receive the High-Definition Multimedia Interface(HDMI) or the Digital Visual Interface(DVI).
- This TV supports HDCP(High-bandwidth Digital Contents Protection) Protocol for 720x480p, 1280x720p, and 1920x1080i resolution.
- When you connect this TV with a source device(DVD player, Set Top Box or PC) supporting Auto HDMI/DVI function, the output resolution of the source device will be automatically set to 1280x720p.
- If the source device does not support Auto HDMI/DVI, you need to set the output resolution appropriately.
- To get the best picture quality, adjust the DVD Player or Set Top Box's output resolution to 1280x720p, and the PC graphics card's output resolution to 1024x768, 60Hz.
- If the source device has an HDMI output, no other audio connection is necessary because HDMI-to-HDMI connection includes both video and audio.
- If the source device has a DVI output and no HDMI output, a separated audio connection is necessary.

#### <When the source device(DVD player or Set Top Box) supports HDMI>

#### **How To Connect**

- 1. Connect the source device to HDMI/DVI port of this TV with an HDMI cable(not supplied with this product).
- 2. No separated audio connection is necessary.

#### How To Use

- If the source device supports Auto HDMI function, the output resolution of the source device will be automatically set to 1280x720p.
- If the source device does not support Auto HDMI, you need to set the output resolution appropriately.
- To get the best picture quality, adjust the output resolution of the source device to 1280x720p.
- Select HDMI/DVI input source in input source option of SETUP menu.(Refer to P.25) TV/VIDEO button is also available for this purpose.

#### <When the source device(DVD player or Set Top Box) supports DVI>

#### How To Connect

- 1. Connect the source device to HDMI/DVI port of this TV with a HDMI-to-DVI cable(not supplied with this product).
- 2. A separated audio connection is necessary.
- 3. If the source device has a fiber optic digital audio output, connect the audio output to DIGITAL AUDIO(OPTICAL) port for DVI INPUT.
- 4. If the source device has an analog audio output connector, connect the PC's audio output to AUDIO INPUT port located on the right side of RGB INPUT port.

#### How To Use

- If the source device supports Auto DVI function, the output resolution of the source device will be automatically set to 1280x720p.
- If the source device does not support Auto DVI, you need to set the output resolution appropriately.
- To get the best picture quality, adjust the output resolution of the source device to 1280x720p.
- Select HDMI/DVI input source in input source option of SETUP menu.(Refer to P.25)
- TV/VIDEO button is also available for this purpose.

# Reference

Cable sample

| HDMI Cable<br>(not supplied with the product)                             |
|---------------------------------------------------------------------------|
| HDMI to DVI Cable<br>(not supplied with the product)                      |
| Fiber Optic Digital Audio Cable<br>(not supplied with the product)        |
| Analog Audio Cable(RCA type)<br>(not supplied with the product)           |
| Analog Audio Cable(Stereo to RCA type)<br>(not supplied with the product) |

#### How to use

- 1. Connect the HDMI/DVI Source Devices(DVD Player or Set Top Box or PC) and the TV SET.
- 2. Turn on the display by pressing the POWER button on the TV SET and HDMI/DVI Source Devices remote control.
- 3. Select HDMI/DVI Input source in input source option of SETUP menu.(Refer to P.25)
- 4. Check the image on your TV SET. There may be noise associated with the resolution, vertical pattern, contrast or brightness in HDMI/DVI Source Devices. If noise is present, change the HDMI/DVI Source Devices to another resolution, change the refresh rate or adjust the brightness and contrast on the menu until the picture is clear. If the refresh rate of the PC graphics card can not changed, change the PC graphics card or consult the manufacturer of the PC graphics card.

#### Notes:

- Depending on the graphics card, DOS mode may not work if you use a HDMI to DVI Cable.
- Avoid keeping a fixed image on the TV SET screen for a long period of time. The fixed image may become permanently imprinted on the screen. Use the Orbiter screen saver when possible.
- When Source Devices connected HDMI/DVI Input, output PC Resolution(VGA, SVGA, XGA), Position, Size may not fit to Screen. As shown the lower picture, press the ADJUST button to adjust the screen Position of TV SET and contact an PC graphics card service center.
- When Source Devices connected HDMI/DVI Input output TV SET Resolution(480p, 720p, 1080i), TV SET Display fit EIA/CEA-861-B Specification to Screen. If not, refer to the Manual of HDMI/DVI Source Devices or contact your service center.
- In case HDMI/DVI Source Devices is not connected Cable or poor cable connection, "NO SIGNAL" OSD display in HDMI/DVI Input. And In case of, Video Resolution not supported TV SET output in HDMI/DVI Source Devices, "INVALID FORMAT" OSD display. Refer to the Manual of HDMI/DVI Source Devices or contact your service center.

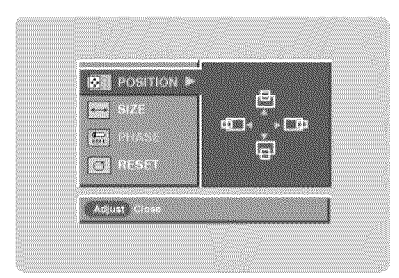

PC mode

#### In This Mode, the Supported TV SET Resolution Specification

- 1920 x 1080 l @ 59.94Hz / 60Hz, 16:9

- 1280 x 720 P @ 59.94Hz / 60Hz, 16:9(preferred format)
- 720 x 480 P @ 59.94Hz / 60Hz, 16:9
- 720 x 480 P @ 59.94Hz / 60Hz, 4:3

#### In This Mode, the Supported PC Resolution Specification

- 640 x 480 @ 60Hz - 640 x 480 @ 72Hz - 640 x 480 @ 75Hz - 800 x 600 @ 56Hz - 800 x 600 @ 60Hz - 800 x 600 @ 72Hz - 800 x 600 @ 75Hz - 1024 x 768 @ 60Hz(preferred format) - 1024 x 768 @ 70Hz

- 1024 x 768 @ 75Hz

Operation

# Operation

# **Turning the TV On**

- \* In this manual, the OSD (On Screen Display) may be different from your TV's because it is just an example to help you with the TV operation.
- 1. First, connect power cord correctly. At this moment, the TV switches to standby mode.

In standby mode to turn TV on, press the ⊕/i, TV/VIDEO ◄, CH (▲ / ▼) button on the TV or press the POWER, TV INPUT, TV/VIDEO, CH (▲ / ▼), Number (0 ~ 9) button on the remote control.

- Select the viewing source by using TV/VIDEO button on the remote control. This TV is programmed to remember which power state it was last set to, even if the power cord is out.
- 3. When finished using the TV, press the POWER button on the remote control. The TV reverts to standby mode.
- . If you intend to be away on vacation, disconnect the power plug from the wall power outlet.
- Without CableCARD™: Illuminates red in standby mode, Illuminates green when the TV is turned on.
- Inserting the CableCARD<sup>™</sup>: Illuminates orange in standby mode, Illuminates green when the TV is turned on.

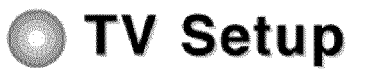

# On-screen Menus Language Selection

- The menus can be shown on the screen in the selected language. First select your language.
- Press the MENU button and then use ▲ / ▼ button to select the OPTION menu.
- 2. Press the > button and then use **A** / V button to select Language.
- Press the ► button and then use ▲ / ▼ button to select your desired language. From this point on, the on-screen menus will be shown in the selected language.
- Press EXIT button to return to TV viewing or press MENU button to return to the previous menu.

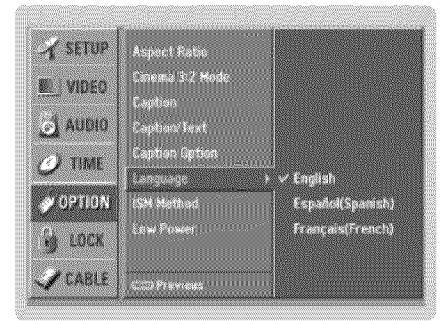

# Setup Menu Options

#### EZ Scan (Channel Search)

- Automatically finds all channels available through antenna or cable inputs, and stores them in memory on the channel list.
- Run EZ Scan again after any Antenna/Cable connection changes.
- A password is required to gain access to EZ Scan menu if the Lock System is turned on.

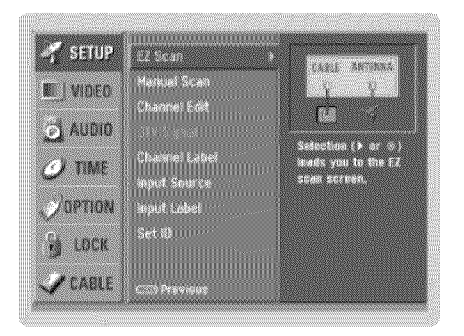

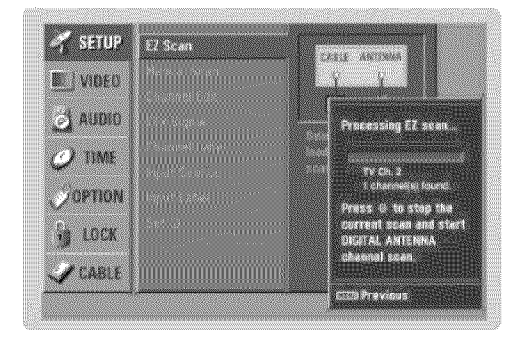

- 1. Press the MENU button and then use ▲ /▼ button to select the SETUP menu.
- 2. Press the ► button and then use ▲ / ▼ button to select EZ Scan.
- Press the ENTER button to begin the channel search. Allow EZ Scan to complete the channel search cycle for ANTENNA, and CABLE.

## Manual Scan

- A password is required to gain access to Manual Scan menu if the Lock System is turned on.
- 1. Press the MENU button and then use ▲ / ▼ button to select the SETUP menu.
- 2. Press the > button and then use A / Y button to select Manual Scan.
- Press the ► button and then use ▲ /▼ button to select TV, DTV, CATV, and CADTV.
- Press the ► button and then use ▲ / ▼ button to select channel number you want to add or delete.
- 5. Press the ENTER button to add or delete for the channel number.
- Press EXIT button to return to TV viewing or press MENU button to return to the previous menu.

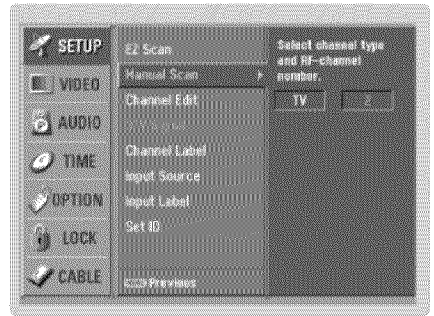

This channel number is a physical channel number, which is different from the normal channel number shown in Channel Edit.

- + When inserting the CableCARD™, CATV, CADTV is not working in Manual Scan.
- TV: analog antenna(over-the-air) TV signal DTV: digital antenna(over-the-air) TV signal CATV: analog cable TV signal CADTV: digital cable TV signal

#### Operation

# Setup Menu Options

#### Channel Edit

- Create two different types of channel lists in memory: "Custom List" and "Favorite List" from the default channel list created from the EZ Scan channel search.
- A Custom List can be created by toggling each channel on or off with ENTER button. The channels in the Custom List are displayed in black color, and the channels deleted from the Custom List are displayed in gray color. Once a channel is highlighted you can add or delete the channel by referring to the small window at the top-left corner of the screen. You can create your own Favorite List. Use the FAV button on the remote control when a channel is highlighted and then you can add or delete the channel to/from the Favorite List.
- 1. Press the MENU button and then use ▲ /▼ button to select the SETUP menu.
- 2. Press the button and then use A / V button to select Channel Edit.
- Press the ► button. You will now see a screen filled with channel numbers and a preview picture.
- Use ▲ / ♥ / ◀ / ► button to select a channel and then use the ENTER button to add or delete it. Press FAV button to add the channel to the Favorite List.
- Press EXIT button to return to TV viewing or press MENU button to return to the previous menu.

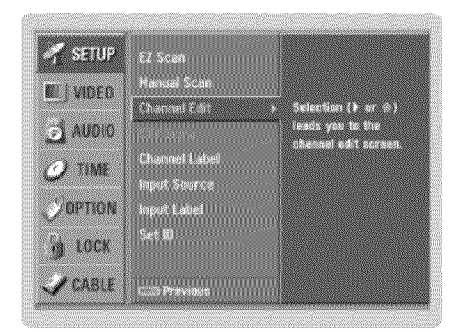

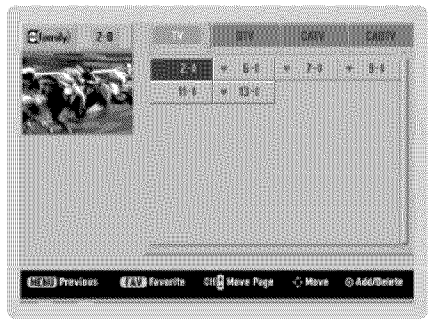

#### DTV Signal Strength

- Shows how strong your DTV signal is and whether you need to adjust your antenna or digital cable input.
   The higher the signal strength, the less likely you are to experience picture degradation.
- DTV Signal: Only when the input signal is DTV or CADTV, this function is available.
- 1. Press the MENU button and then use ▲ /▼ button to select the SETUP menu.
- 2. Press the button and then use A / V button to select DTV signal.
- View the on-screen signal strength monitor to see the quality of the signal being received.
- Press EXIT button to return to TV viewing or press MENU button to return to the previous menu.

#### Channel Label Setup

- Choose preset labels for your channels.
- If a channel label is provided on the signal from the broadcasting station, the TV displays a short name for a channel even if you didn't preset a label for the channel.

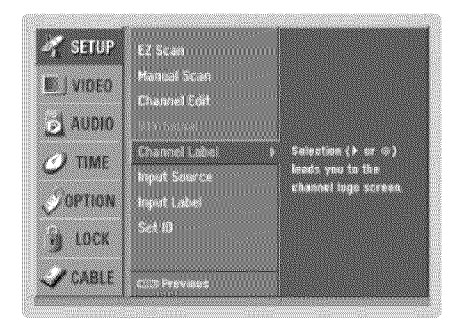

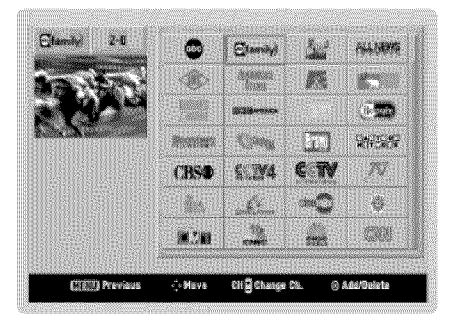

- 1. Press the MENU button and then use A / V button to select the SETUP menu.
- 2. Press the button and then use A / V button to select Channel Label.
- 3. Press the ► button. You will now see a screen filled with Labels and a preview screen.
- 4. Use the CH 4/Y button to select a channel to Label.
- Use ▲ / ▼ / ◄ / ► button to select the appropriate label for the channel, then press ENTER button to set the Label to the selected channel.
- If you press ENTER button in TV viewing mode, you will see the channel banner. For example:

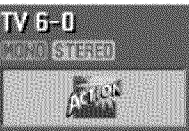

#### Input Source

- Change the picture source so you can watch your TV, cable TV, VCR, DVD, or any other devices that are connected to your TV.
- 1. Press the MENU button and then use ▲ /▼ button to select the SETUP menu.
- 2. Press the button and then use A / V button to select Input Source.
- Press the ► button and then use ▲ / ▼ button to select the source: Antenna, Cable, Video, Front Video, Component1, Component2, RGB-DTV (or RGB-PC), HDMI/DVI.
- Press EXIT button to return to TV viewing or press MENU button to return to the previous menu.

 To toggle RGB-DTV and RGB-PC, select RGB-DTV(or RGB-PC) and press ▶ button.

#### Input Label

- Sets a label to each input source or lets you skip the input source which is not in use when you press TV/VIDEO button.
- 1. Press the MENU button and then use ▲ / ▼ button to select the SETUP menu.
- 2. Press the ► button and then use ▲ / ▼ button to select Input Label.
- Press the ► button and then use ▲ / ▼ button to select the source: Video, Front Video, Component1, Component2, RGB, HDMI/DVI.
- 4. Press the < / ► button to select the label.
- Press EXIT button to return to TV viewing or press MENU button to return to the previous menu.

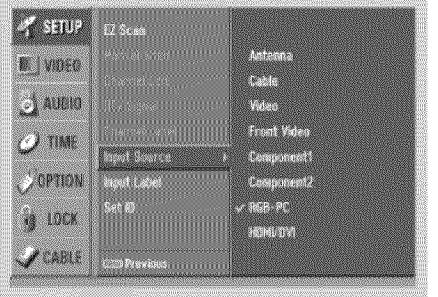

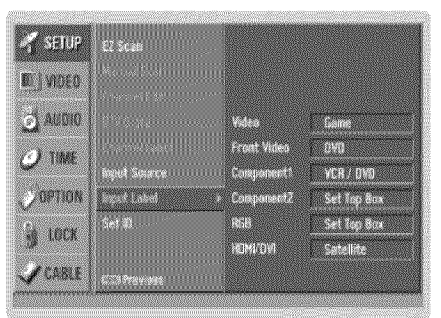

#### Owner's Manual 25

# Video Menu Options

#### EZ Picture

- EZ Picture adjusts the TV for the best picture appearance. Select the preset value in the EZ Picture menu based on the program category.
- When adjusting Video menu options (contrast, brightness, color, sharpness, tint, and color temperature) manually, EZ Picture automatically changes to Custom.
- Daylight, Normal, Night Time, Movie, Video Game, and Sports settings are preset for optimum picture quality at the factory and are not adjustable.
- Press the EZ PIC button repeatedly to select the picture appearance setup option as shown below: Custom (your own settings), Daylight, Normal, Night Time, Movie, Video Game, and Sports.
   You can also use the VIDEO menu to adjust EZ Picture.
- 2. Press the EXIT button to save and return to TV viewing or press MENU button to return to the previous menu.

#### Manual Picture Control (Custom option)

- Adjust the picture appearance to suit your preference and viewing situations.
- 1. Press the MENU button and then use ▲ / ▼ button to select the VIDEO menu.
- Press the ► button and then use ▲ / ▼ button to select the desired picture option (Contrast, Brightness, Color, Sharpness, or Tint).
- 3. Press the ► button and then use < / ► button to make appropriate adjustments.
- Press EXIT button to return to TV viewing or press MENU button to return to the previous menu.

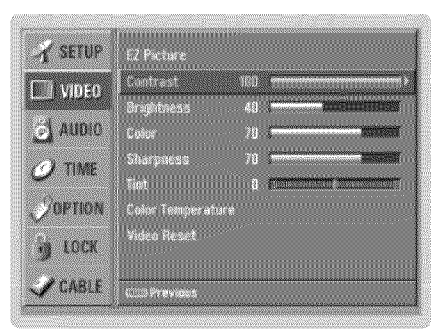

#### Color Temperature Control

- Choose one of three automatic color adjustments. Set to warm to enhance hotter colors such as red, or set to cool to see less intense colors with more blue.
- 1. Press the MENU button and then use ▲ /▼ button to select the VIDEO menu.
- 2. Press the ► button and then use ▲ / ▼ button to select Color Temperature .
- Press the ► button and then use ▲ / ▼ button to select either Cool, Medium or Warm.
- Press EXIT button to return to TV viewing or press MENU button to return to the previous menu.

#### Video Reset

- Use to quickly reset all the Video menu options to their original factory preset values.
- 1. Press the MENU button and then use ▲ /▼ button to select the VIDEO menu.
- 2. Press the ► button and then use ▲ / ♥ button to select Video Reset
- 3. Press the ► button to reset the Video menu options to original values.

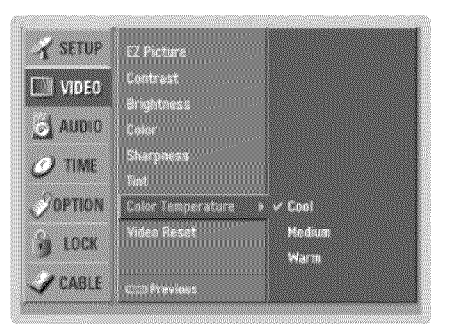

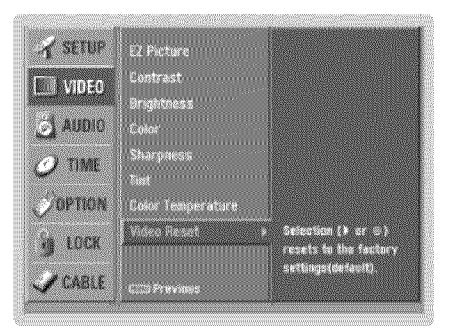

# **Audio Menu Options**

#### Audio Language

- Other languages may be available if a digital signal is provided by the broadcasting station.
- 1. Press the MENU button and then use A / V button to select the AUDIO menu.
- Press the ► button and then use ▲ /▼ button to select Audio Language.
- Press the ► button and then use ▲ / ▼ button to select: English, Spanish, or French.
- Press EXIT button to return to TV viewing or press MENU button to return to the previous menu.

| <b>SETUP</b> | Audio Laneuage 🔿 | √ English |
|--------------|------------------|-----------|
| DIVIDED      | EZ SoundAite     | Spanish   |
| 6 AUDIO      | Balance          | 710003    |
| Ø TIME       | Troble<br>Bass   |           |
| OPTION       | Front Surround   |           |
| J LOCK       | TV Speaker<br>BH |           |
| CABLE        | Previous         |           |

#### EZ SoundRite

- Scans for changes in sound level during commercials, then adjusts the sound to match the specified audio level. EZ SoundRite makes sure that the volume level remains consistent whether you are watching a commercial or a regular TV program.
- 1. Press the MENU button and then use A / V button to select the AUDIO menu.
- 2. Press the > button and then use A / V button to select EZ SoundRite.
- Press the ► button and then use ▲ / ▼ button to select On or Off.
- Press EXIT button to return to TV viewing or press MENU button to return to the previous menu.

| 🖌 SETUP  |                     |       |
|----------|---------------------|-------|
| IN VIDEO | 17 Soundilite >     | ✓ DIV |
| 6 AUDIO  | EZ Sound<br>Balance | Dn    |
| 🥑 TIME   | Treble<br>Bass      |       |
| OPTION   | Front Serround      |       |
| ј тоск   | TY Speaker<br>BDE   |       |
| CABLE    | CILIP Prevides      |       |

#### EZ Sound

- EZ Sound lets you enjoy the best sound without any special adjustment because the TV sets the appropriate sound
  options based on the program content.
- When adjusting sound options (treble, bass, and front surround) manually, EZ Sound automatically switches to Custom.
- Normal, Stadium, News, Music, and Theater are preset for good sound quality at the factory and are not adjustable.
- Press the EZ SOUND button repeatedly to select the appropriate sound setup as shown below: Custom (your own settings), Normal, Stadium, News, Music, and Theater.
   You can also adjust EZ Sound in the AUDIO menu.
- Press EXIT button to save and return to TV viewing or press MENU button to return to the previous menu.

#### Manual Sound Control (Custom option)

- Adjust the sound to suit your taste and room situations.
- 1. Press the MENU button and then use A / V button to select the AUDIO menu.
- Press the ➤ button and then use ▲ / ▼ button to select the desired sound option (Balance, Treble, or Bass).
- 3. Press the ► button and then use < / ► button to make appropriate adjustments.
- Press EXIT button to return to TV viewing or press MENU button to return to the previous menu.

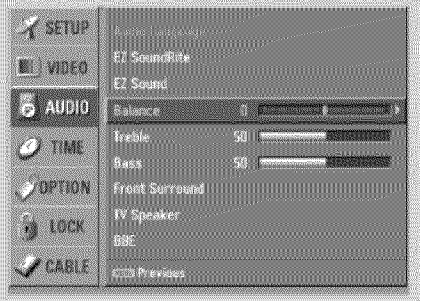

# Audio Menu Options

#### Front Surround

- SRS() is a trademark of SRS Labs, Inc.
- TruSurround XT technology is incorporated under license from SRS Labs, Inc.
- Manufactured under license from Dolby Laboratories. "Dolby" and the double-D symbol are trademarks of Dolby Laboratories.
- 1. Press the MENU button and then use A / V button to select the AUDIO menu.
- 2. Press the ► button and then use A / V button to select Front Surround.
- Press the ► button and then use ▲ / ▼ button to select Off, 3D EchoSound System or SRS (Sound Retrieval System) TruSurround XT.

#### 3D EchoSound System

Creates a stunning simulated stereo effects from any mono sound and a realistic three-dimensional sound with a very wide and deep sound stage into stereo sound.

#### SRS TruSurround XT

Takes advantage of any multi-channel format without needing to add extra speakers or equipment. Dialog clarity, bass enrichment, and the addition of stereo audio enhancement that produces an immersive sound experience from standard stereo material.

Press EXIT button to return to TV viewing or press MENU button to return to the previous menu.

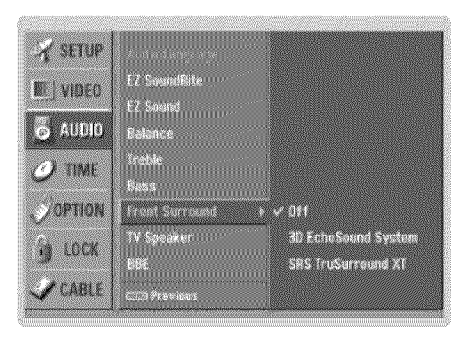

#### TV Speakers On/Off Setup

- Turn TV speakers off if using external audio equipment. Feature turns the TV Speakers option On or Off.
- 1. Press the MENU button and then use ▲ / ▼ button to select the AUDIO menu.
- 2. Press the ► button and then use A / ▼ button to select TV Speaker.
- Press the ► button and then use ▲ /▼ button to select On or Off.
- Press EXIT button to return to TV viewing or press MENU button to return to the previous menu.

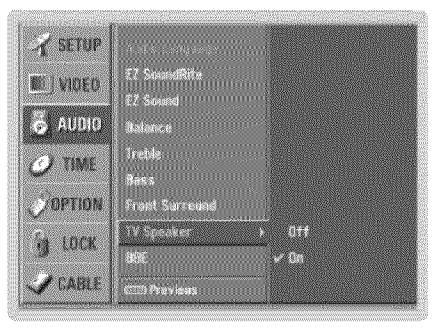

# BBE

- BBE High Definition Sound restores clarity and presence for better speech intelligibility and music realism.
- 1. Press the MENU button and then use ▲ /▼ button to select the AUDIO menu.
- 2. Press the ► button and then use ▲ /▼ button to select BBE.
- 3. Press the ► button and then use ▲ / ▼ button to select On or Off.
- Press EXIT button to return to TV viewing or press MENU button to return to the previous menu.
- · BBE Manufactured under license from BBE Sound, Inc.
- · Treble, Bass or BBE aren't suitable for SRS TSXT mode.

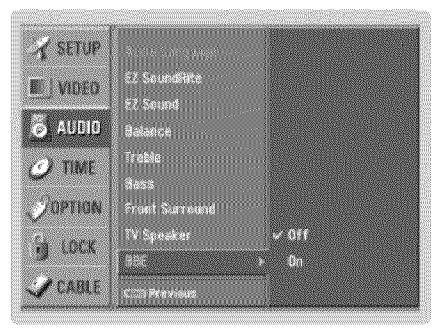

# Stereo/SAP Broadcasts Setup

- This TV can receive MTS stereo programs and any SAP (Secondary Audio Program) that accompanies the stereo program; if the station transmits an additional sound signal as well as the original one.
- When having selected Stereo or SAP button on the remote control, this TV can only receive the signal when the TV station transmits the proper signals.
- Mono sound is automatically received if the broadcast is only in Mono; even though Stereo or SAP has been selected.
- Select Mono if you want to listen to mono sound during stereo/SAP broadcasting.
- Stereo or SAP can be received in a Analog channel.
- 1. Use the SAP button to select your desired MTS mode in a analog signal. Each time you press the SAP button, Mono, Stereo, or SAP appear in turn.

· If other languages are available on the digital signal, select them with the SAP button.

2. Press EXIT button to save and return to TV viewing.

#### Operation

# **Time Menu Options**

#### Auto Clock Setup

- The time is set automatically from a digital channel signal.
- The digital channel signal includes information for the current time provided by the broadcasting station.
- Set the clock manually, if the current time is set incorrectly by the auto clock function.
- 1. Press the MENU button and then use ▲ / ▼ button to select the TIME menu.
- 2. Press the > button and then use A / V button to select Auto Clock
- 3. Press the ▶ button and then use ▲ / ▼ button to select On or Off.
- Press the ► button and then use ▲ /▼ button to select your viewing area time zone: Eastern, Central, Mountain, Pacific, Alaska, or Hawaii.
- Press EXIT button to return to TV viewing or press MENU button to return to the previous menu.

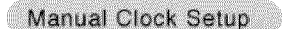

- If current time setting is wrong, reset the clock manually.
- When you set up TV guide on screen system, Manual Clock menu is not selected.
- 1. Press the MENU button and then use ▲ / ▼ button to select the TIME menu.
- 2. Press the ► button and then use A / ▼ button to select Manual Clock.
- Press the ► button and then use ◄ / ► button to select either the year, date, or time option. Once selected, use the ▲ / ▼ button to set the year, date, and time options.
- Press EXIT button to return to TV viewing or press MENU button to return to the previous menu.

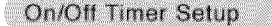

- Timer function operates only if the current time has been set.
- Off-Timer function overrides On-Timer function if they are both set to the same time.
- The TV must be in standby mode for the On-Timer to work.
- If you do not press any button within 2 hours after the TV turns on with the On Timer function, the TV will automatically revert to standby mode.
- 1. Press the MENU button and then use A / V button to select the TIME menu.
- 2. Press the ▶ button and then use ▲ / ▼ button to select Off Timer or On Timer.
- Press the button and then use ▲ /▼ button to select On.
   To cancel On/Off timer function, select Off.
- 4. Press the ► button and then use ▲ / ▼ button to set the hour.
- Press the ► button and then use ▲ /▼ button to set the minutes.
- For only On timer function
   Press the ▶ button and then use ▲ / ▼ button to select the channel at turn-on.
- Press the ► button and then use ▲ /▼ button to set the sound level at turn-on. 7. Press EXIT button to return to TV viewing or press MENU button to return to the
  - Press EXIT button to return to TV viewing or press MENU button to return to the previous menu.

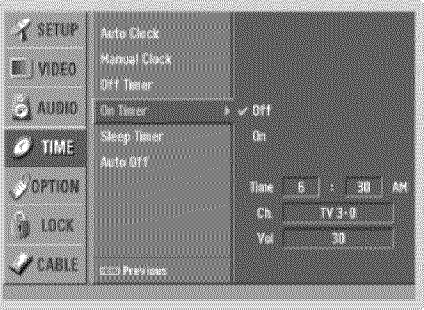

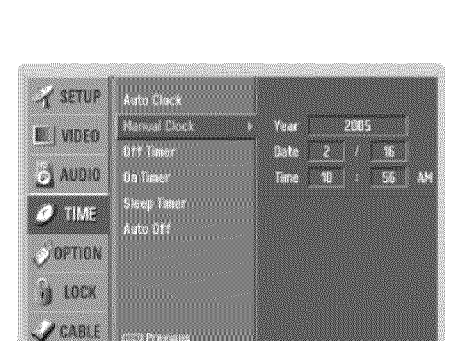

Y SETUP

E) NDEO

🧿 AUOIO

Ø TIME

POPTION

CABLE

S. and Lore

#### Sleep Timer

- The Sleep Timer turns the TV off at the preset time. Note that this setting is cleared when the TV is turned off.
- You can also set up the Sleep Timer in the TIME menu.
- Press the TIMER button repeatedly to select the number of minutes. First the Off option appears on the screen, followed by the following sleep timer options: 10, 20, 30, 60, 90, 120, 180, and 240 minutes.
- 2. When the number of minutes you want is displayed on the screen, press the ENTER button. The timer begins to count down from the number of minutes selected.
- 3. To check the remaining minutes before the TV turns off, press the TIMER button once.
- 4. To cancel the Sleep Timer, press the TIMER button repeatedly to select Off.

# Auto Off

- If set to on and there is no input signal, the TV turns off automatically after 10 minutes.
- 1. Press the MENU button and then use A / V button to select the TIME menu.
- 2. Press the > button and then use A / V button to select Auto Off.
- 3. Press the ► button and then use ▲ /▼ button to select On or Off.
- Press EXIT button to return to TV viewing or press MENU button to return to the previous menu.

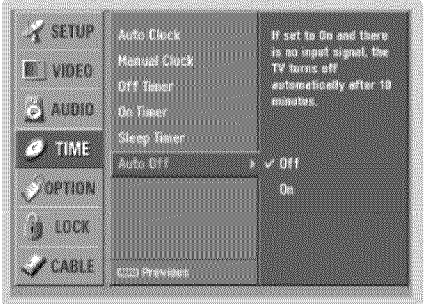

#### Operation

# **Option Menu Features**

#### Aspect Ratio Control

- Lets you choose the way an analog picture with a 4:3 aspect ratio is displayed on your TV with a 16:9 ratio picture format.
   When you receive an analog picture with a 4:3 aspect ratio on your 16:9 TV, you need to specify how the picture is to be displayed.
- If you are viewing a picture with a 16:9 aspect ratio, you can't use the Horizon aspect ratio option.
- Horizon aspect ratio is not available for Component 1-2(480p/720p/1080i)/RGB-DTV (480p/720p/1080i)/HDMI/DVI-DTV
- (720p/1080i)/DTV(720p/1080i) input source.
- In RGB-PC/DVI-PC input source, only use 4:3 or 16:9 aspect ratio are available.
- If a fixed image is displayed on the screen for a long time, it image may become imprinted on the screen and remain visible.
- Press the RATIO button repeatedly to select the desired picture format. You can also adjust Aspect Ratio in the OPTION menu.

#### • Set By Program

Select the proper picture proportion to match the source's image. (4:3  $\rightarrow$  4:3, 16:9  $\rightarrow$  16:9)

• 4:3

Choose 4.3 when you want to view a picture with an original 4:3 aspect ratio, with gray bars appearing at both the left and right sides.

· 16:9

Choose 16:9 when you want to adjust the picture horizontally, in a linear proportion to fill the entire screen.

#### Horizon

Choose **Horizon** when you want to adjust the picture in a non-linear proportion, that is, more enlarged at both sides, to create a spectacular view.

#### · Zoom 1

Choose **Zoom 1** when you want to view the picture without any alteration. However, the top and bottom portions of the picture will be cropped.

#### · Zoom 2

Choose **Zoom 2** when you want the picture to be altered, both vertically extended and cropped. The picture taking a halfway trade off between alteration and screen coverage.

#### • Cinema Zoom

Choose **Cinema Zoom** when you want to enlarge the picture in correct proportion. : When enlarging or reducing the picture size, the image may become distorted.

You can adjust the enlarge proportion of Cinema Zoom using ▲ / ♥ button. The adjustment range is 1~16.

# Cinema 3:2 Mode Setup

- Most movies are 24 frames/sec, but TV signal is 30 frames/sec. This option lets the TV do 3:2 pull-down operation for you to watch movies at the best motion appearance.
- 1. Press the MENU button and then use ▲ /▼ button to select the OPTION menu.
- Press the ► button and then use ▲ / ▼ button to select Cinema 32 Mode.
- 3. Press the ▶ button and then use ▲ / ▼ button to select On or Off.
- Press EXIT button to return to TV viewing or press MENU button to return to the previous menu.

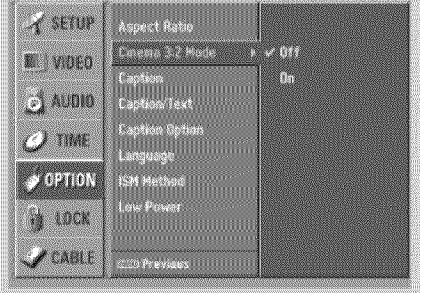

This feature operates only in 480i mode.

#### Caption

- 1. Press the MENU button and then use A / V button to select the OPTION menu.
- 2. Press the ► button and then use ▲ / ▼ button to select Caption.
- 3. Press the ► button and then use ▲ / ▼ button to select On or Off.
- Press EXIT button to return to TV viewing or press MENU button to return to the previous menu.

| 🖌 SETUP  | Aspect Ratio    |         |
|----------|-----------------|---------|
|          | Cinema 3 2 Hode |         |
|          | Ception         | • ¥ 0// |
| j audio  | Caption Text    | 0n      |
| ) TIME   | Caption Option  |         |
| / 1000   | Language        |         |
| V OPTION | ISM Method      |         |
| A INCK   | Low Power       |         |
| 3 1.0 SH |                 |         |
| / CABLE  | Cita Providua   |         |

A SETUP

**VIDEO** 

المالغ في

Ø TIME

💓 OPTION

DOCK

/ CABLE

Aspect Ratio

n Street

Cliption Option

V EC 1

lest l

Jest 2

lext.

1671.0

#### Caption/Text

### **Analog Broadcasting System Captions**

- Select a caption mode for displaying captioning information if provided on a program.
- Analog caption displays information at any position on the screen.
- Text displays information, usually at the bottom position and is used for a data service.
- Caption/Text, if provided by the broadcaster, would be available for both digital and analog channels on the Antenna/Cable.
- This TV is programmed to memorize the caption/text mode which was last set to, when you turn the power off.
- Use the CC button repeatedly to select Caption CC1, CC2, CC3, CC4, Text1, Text2, Text3, or Text4.
   EZ Mute shows the selected captions option (if available on program) when the TV sound is muted
- 2. Press EXIT button to save and return to TV viewing.

· You can also use the OPTION menu to select Caption/Text.

- 1. Press the MENU button and then use ▲ / ▼ button to select the OPTION menu.
- 2. Press the ► button and then use ▲ / ▼ button to select Caption/Text.
- Press the ► button and then use ▲ / ▼ button to select caption: CC1, CC2, CC3, CC4, Text1, Text2, Text3, or Text4.
  - · CAPTION

The term for the words that scroll across the bottom of the TV screen; usually the audio portion of the program provided for the hearing impaired.

 $\cdot$  TEXT

The term for the words that appear in a large black frame and almost cover the entire screen; usually messages provided by the broadcaster.

Press EXIT button to return to TV viewing or press MENU button to return to the previous menu.

#### **Digital Broadcasting System Captions**

- Choose the language you want the DTV/CADTV Captions to appear in.
- Languages can be chosen for digital sources only if they are included on the program.
- Press the MENU button and then use ▲ /♥ button to select the OPTION menu.
- Press the ► button and then use ▲ /▼ button to select Caption/Text.
- Press the ► button and then use ▲ / ▼ button to select available caption languages: English, Spanish, or French.
- Press EXIT button to return to TV viewing or press MENU button to return to the previous menu.

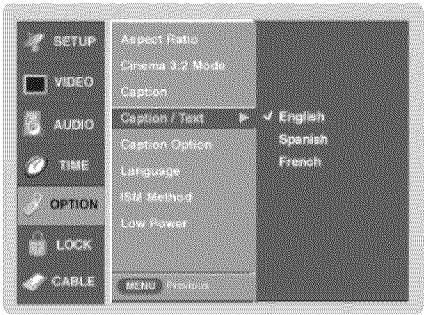

#### 206-4022

#### Operation

# Option Menu Features

### Caption Option

- Customize the DTV/CADTV captions that appear on your screen.
- Press the MENU button and then use ▲ /▼ button to select the OPTION menu.
- Press the ► button and then use ▲ /▼ button to select Caption Option.
- 3. Press the ► button and then use < / ► button to select Custom.
- Use ▲ / ▼ button to customize the Style, Font, etc., to your preference. A preview icon is provided at the bottom of the screen, use it to see the caption language.
  - · Size: Set the size of the words.
  - Font: Select a typeface for the words.
  - Text Color: Choose a color for the text.
  - · Text Opacity: Specify the opacity for the text color.
  - · Bg (Background) Color: Select a background color.
  - · Bg (Background) Opacity: Select the opacity for the background
  - color.
  - · Edge Type: Select an edge type.
  - · Edge Color: Select a color for the edges.
- Press EXIT button to return to TV viewing or press MENU button to return to the previous menu.

#### ISM (Image Sticking Minimization) Method

- A frozen still picture from a PC/video game displayed on the screen for prolonged periods will result in a ghost
  image remaining; even though the image is changed. Use our unique method to minimize any fixed image on the
  screen.
- Press the MENU button and then use ▲ / ▼ button to select the OPTION menu.
- 2. Press the button and then use A / V button to select ISM Method.
- Press the ► button and then use ▲ / ▼ button to select either Normal, White Wash, Orbiter or Inversion.

#### • Normal

If image sticking is never a problem, ISM is not necessary - set to Normal. • White wash

White Wash removes permanent images from the screen.

Note: An excessive permanent image may be impossible to clear entirely with White Wash. To return to normal viewing, press the any button.

#### Orbiter

Orbiter may help prevent ghost images. However, it is best not to allow any fixed image to remain on the screen. To avoid a permanent image on the screen, the image will move once per 2 minutes: Left  $\rightarrow$  Right  $\rightarrow$  Upside  $\rightarrow$  Downside  $\rightarrow$  Right  $\rightarrow$  Left  $\rightarrow$  Downside  $\rightarrow$  Upside.

## Inversion

Inversion will automatically invert the plasma display panel color every 30 minutes.

Press EXIT button to return to TV viewing or press MENU button to return to the previous menu.

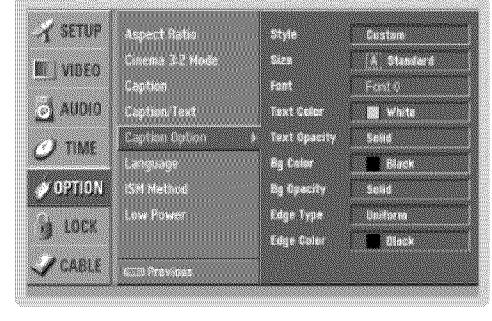

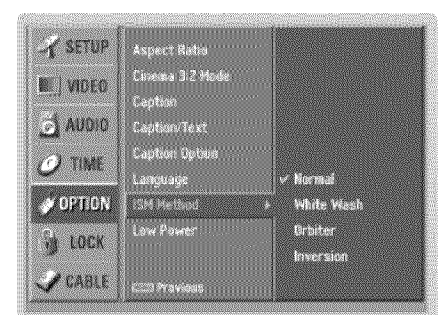

# Low Power

- Low power reduces the plasma display power consumption.
- Press the MENU button and then use ▲ /▼ button to select the OPTION menu.
- 2. Press the ► button and then use ▲ /▼ button to select Low Power.
- 3. Press the ► button and then use ▲ / ▼ button to select **On** or **Off**.
  - · When you select **On**, the screen darkens.
- Press EXIT button to return to TV viewing or press MENU button to return to the previous menu.

| Y SETUP     | Aspect Ratio      |
|-------------|-------------------|
| III I VIDEO | Cinema 3:2 Node   |
| A summ      | Caption           |
| O AOOIO     | Castor Refer      |
| 🥥 TIME      | Language          |
| 🖉 OPTION    | 15H Method        |
| 1 LOCK      | Low Power F V Off |
| CABLE       | Com Lin           |

# Lock Menu Options

Parental Control can be used to block specific channels, ratings and other viewing sources.

The Parental Control Function (V-Chip) is used to block program viewing based on the ratings sent by the broadcasting station. The default setting is to allow all programs to be viewed. Viewing can be blocked by choosing the type of the program and the categories. It is also possible to block all program viewing for a time period. To use this function, the following must be done :

- 1. Set ratings and categories to be blocked.
- 2. Specify a password
- 3. Enable the lock

# V-Chip rating and categories

Rating guidelines are provided by broadcasting stations. Most television programs and television movies can be blocked by TV Rating and/or Individual Categories. Movies that have been shown at the theaters or direct-to-video movies use the Movie Rating System (MPAA) only.

# Ratings for Movies previously shown in theaters:

# Movie Ratings :

| <ul> <li>Blocking Off</li> </ul> | (Permits all programs)         |
|----------------------------------|--------------------------------|
| • G                              | (General audience)             |
| • PG                             | (Parental guidance suggested)  |
| • PG-13                          | (Parents strongly cautioned)   |
| • R                              | (Restricted)                   |
| • NC-17                          | (No one 17 and under admitted) |
| • X                              | (Adult only)                   |

If you set PG-13 : G and PG movies will be available , PG-13, R, NC-17 and X will be blocked.

# Ratings for Television programs including made-for-TV movies :

|                                                |                               | -                                      |  |
|------------------------------------------------|-------------------------------|----------------------------------------|--|
| • TV-G                                         | (General audience)            |                                        |  |
| • TV-PG                                        | (Parental guidance suggested) |                                        |  |
| • TV-14                                        | (Parents                      | strongly cautioned)                    |  |
| • TV-MA                                        | (Mature a                     | udience only)                          |  |
| • TV-Y                                         | (All childr                   | en)                                    |  |
| • TV-Y7                                        | (Children                     | 7 years older)                         |  |
| TV Rating Children:                            |                               |                                        |  |
| • Age                                          |                               | (applies to TV-Y, TV-Y7)               |  |
| <ul> <li>Fantasy Violence</li> </ul>           |                               | (applies to TV-Y7)                     |  |
| TV Rating General:                             |                               |                                        |  |
| • Age                                          |                               | (applies to TV-G, TV-PG, TV-14, TV-MA) |  |
| <ul> <li>Dialogue - sexual dialogue</li> </ul> |                               | (applies to TV-PG, TV-14)              |  |
| <ul> <li>Language - adult language</li> </ul>  |                               | (applies to TV-PG, TV-14, TV-MA)       |  |
| <ul> <li>Sex - sexual situations</li> </ul>    |                               | (applies to TV-PG, TV-14, TV-MA)       |  |
| Violence                                       |                               | (applies to TV-PG, TV-14, TV-MA)       |  |
| Input Block                                    |                               |                                        |  |
| <ul> <li>Video, Front Video</li> </ul>         | (On, Off)                     |                                        |  |
| Component 1, 2                                 | (On, Off)                     |                                        |  |
| <ul> <li>RGB, HDMI/DVI</li> </ul>              | (On, Off)                     |                                        |  |
|                                                |                               |                                        |  |

#### Parental Lock Setup

- Set up blocking schemes to block specific channels, ratings, and external viewing sources.
- A password is required to gain access to this menu.
- Press the MENU button and then use ▲ /▼ button to select the LOCK menu. Then, press the ► button
  - . The TV is set up with the initial password "0-0-0-0".
- Use the ▲ /♥ button to choose from the following Lock Menu options. Once the option is selected, change the settings to your preference.
  - Lock System: Enables or disables the blocking scheme you set up previously.
  - · Set Password: Change the password by inputting a new password twice.
  - Block Channel: Blocks any channels that you do not want to watch or that you do not want your children to watch.
  - Movie Rating (MPAA): Blocks movies according to the movie ratings limits specified, so children cannot view certain movies. You can set the ratings limit by blocking out all the movies with the ratings above a specified level. Keep in mind that the movie ratings limit only applies to movies shown on TV, not TV programs, such as soap operas.
  - TV Rating-Children: Prevents children from watching certain children's TV programs, according to the ratings limit set. The children rating does not apply to other TV programs. Unless you block certain TV programs intended for mature audiences in the TV Rating - sub menu, your children can view those programs.
  - TV Rating-General: Based on the ratings, blocks certain TV programs that you and your family do not want to view.
  - Input Block: Enables you to select a source to block from the external source devices you have hooked up.
- Press EXIT button to return to TV viewing or press MENU button to return to the previous menu.
- . If you ever forget your password, key in '7', '7', '7', '7' on the remote control.

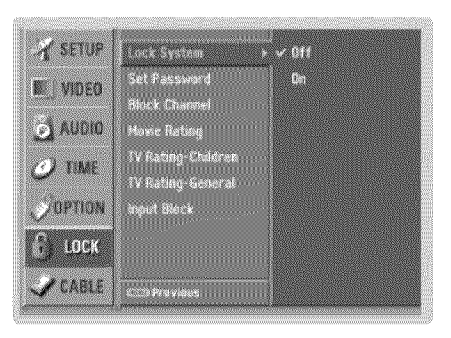

# **CableCARD™** Function

\* In this manual, the OSD (On Screen Display) may be different from your TV's because it is just example to help the TV operation.

### Cable menu options

- The Cable sub menu displays when inserting the CableCARD™ to the TV.
- The CableCARD<sup>™</sup> type is Motorola, Scientific Atlanta (SA), or SCM etc. The OSD (On screen display) is different from your TV according to your CableCARD<sup>™</sup> type.
- 1. Press the MENU button and then use  $\blacktriangle$  /  $\blacktriangledown$  button to select the CABLE menu.
- 2. Press the ► button and then use ▲ / ▼ button to select your desired item.
- 3. Press the ► button.
- 4. Press EXIT button to return to TV viewing.

In case of Scientific Atlanta CableCARD™

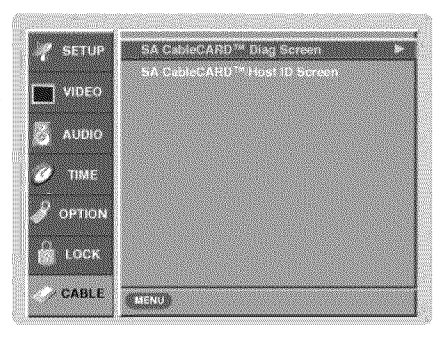

i.e) CableCARD™/ Host ID Screen

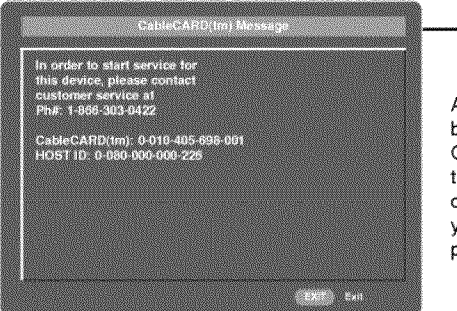

As shown, the pairing number means your TV and CableCARD<sup>™</sup> ID. For further information regarding cable TV service, contact your local cable TV service provider(s).

#### Scrambled channel

- Insert the CableCARD<sup>™</sup>. If you do it at first, it takes about 1 minute to exchange the data between the TV and the CableCARD<sup>™</sup>. Then, TV screen displays as shown right.
- Let your cable TV service provider know CableCARD™ ID and Host ID.
- If your cable TV service provider is registered CableCARD<sup>™</sup> ID and Host ID, you can watch the premium or high value channel.
- If you ever registered to the cable TV service provider, you can watch the premium or high value channel without a message.

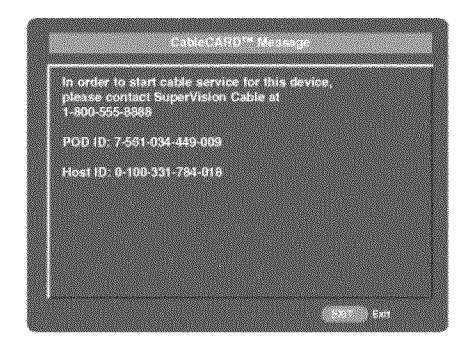

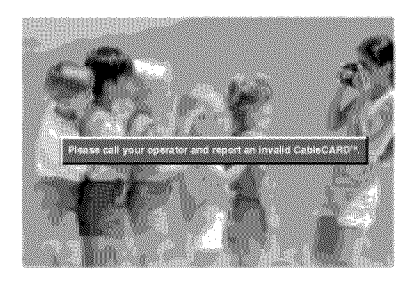

If the certificate doesn't match between the TV and the CableCARD<sup>™</sup>, the OSD (On screen display) displays as shown left.

38 Plasma TV

# Cable Channel List

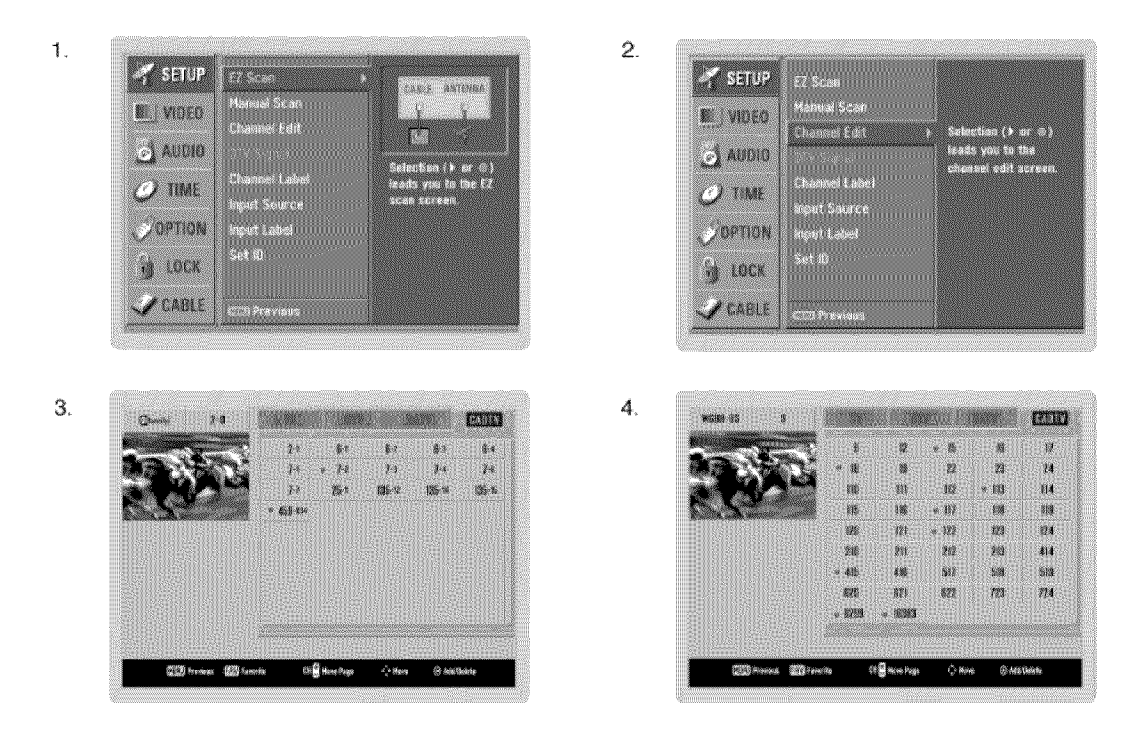

- If you enter the Channel Edit after running the EZ Scan without CableCARD<sup>TM</sup>, you can see the cable channel list as the picture 3 above.
- Insert the CableCARD<sup>™</sup>. Then, the TV receive a new cable channel list which is usually one part channel. It takes about 2~3 minutes to gather the cable channel list after inserting the CableCARD<sup>™</sup> as the picture 4 above. (Occasionally more than that time)

# Emergency Alert Message

- If an emergency situation occurs during watching the TV/DTV/CATV/CADTV, you can receive a message from cable TV service provider(s).
- When receiving an emergency message, the message is displayed on the screen as shown below or the channel is changed automatically to a channel that maintains the emergency message. The message will automatically disappear after some time and return to the last channel.

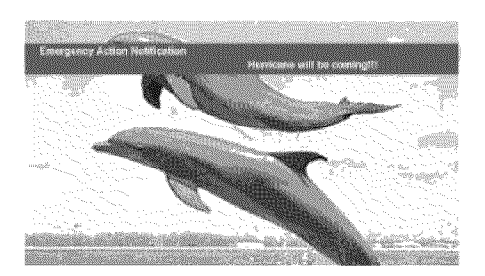

# Remote Control

# EPG (Electronic Program Guide) (In DTV mode)

- This system has an Electronic Program Guide (EPG) to help your navigation through all the possible viewing options.
- The EPG supplies information such as program listings, start and end times for all available services.
- This function can be used only when the EPG information is broadcasted by broadcasting companies.
- The EPG displays the program description for next 7 days.
- This function is only supported in DTV mode.

|             |            | Oct 24, 2002, AM 6:00       |
|-------------|------------|-----------------------------|
|             |            | <b>*</b>                    |
| THU. Oct 24 | GUU ANT    | AUU AR                      |
| W 6-1       | De Live    | Broadcasting Today(part1-3) |
| 9-1         | Loneliness | There's an To hol           |
| 7-1         | PJK News   | Pz's Morning part1          |
| CC21 10-1   |            | News Parade                 |
| acca 11-1   | De Live    | Broadcasting Today(part1-3) |

- 1. Press the GUIDE button to switch on EPG.
- Press the ▲ /▼ / < / > button to select desired program, then press the ENTER button to display the selected program.
- 3. Press the GUIDE or EXIT button again to switch off EPG and return to TV viewing.

# Brief Info.

- Brief Info shows the present screen information.
- Press the INFO button to show the Brief Info on the screen.
- INFO button does not work in Component1, Component2, RGB, and HDMI/DVI modes.
- Press the INFO button or EXIT button to exit.
- Operation: Watching TV/DTV/CATV/CADTV
- · Watching Video, Front Video The original aspect ratio of the video is 4:3 · In Component1, Component2, RGB, The original aspect ratio of the video is 16.9(wide) 16 9 HDMI/DVI modes, INFO button is not working. 480i The video resolution is 720x480i 480p Function: . Show the present screen information. The video resolution is 720x480p · On Watching with the upper Input signal, 720p The video resolution is 1280x720p press the INFO button. 1080i The video resolution is 1920x1080i · Press the INFO button or EXIT button to exit. A: Banner information Multilingual : The program contains two or more audio 30 B: Program title services. Press the SAP button to select wanted C: Day of week, Month, Year Audio. D: Program start time Caption: => The program contains one or more cap-E: Program progress bar F: Program finish time tion services. Press the CC button to select wanted G: Present time Closed caption. H: Additional information. Refer to the icon explanation on the right. The program contains V-Chip information. Refer to the <LOCK Menu>. D (Dialogue), L (Language), S (Sex), V (Violence), FV

(Fantasy Violence)

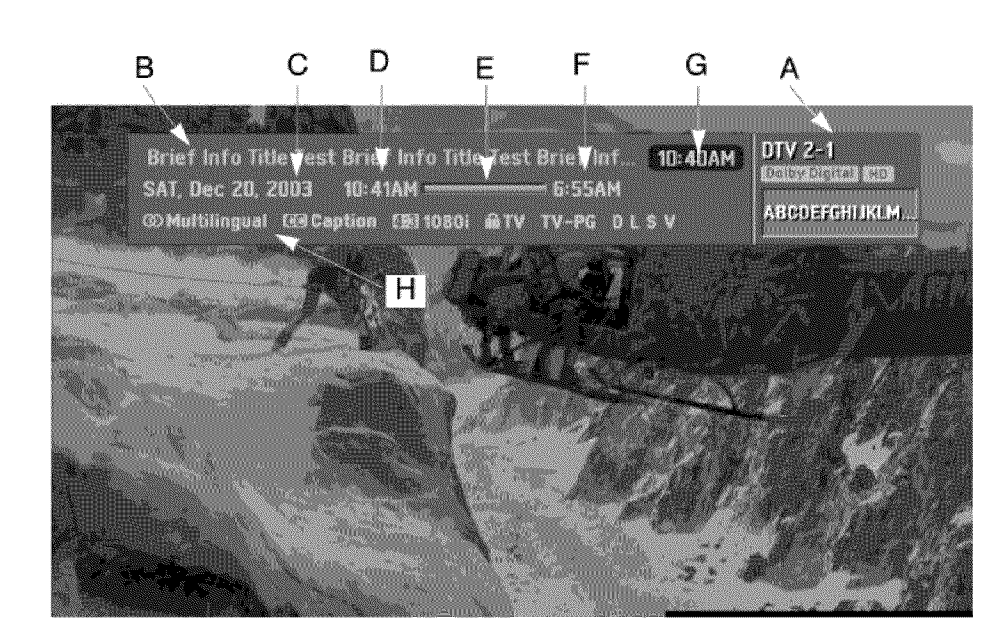

# EZ Mute

- Nothing to do with Caption on/Off using MUTE button, the mode selected Caption/Text is to be displayed.
- When you repeatedly press the MUTE button, the sound mode is changed in turn. (Refer to the picture below)

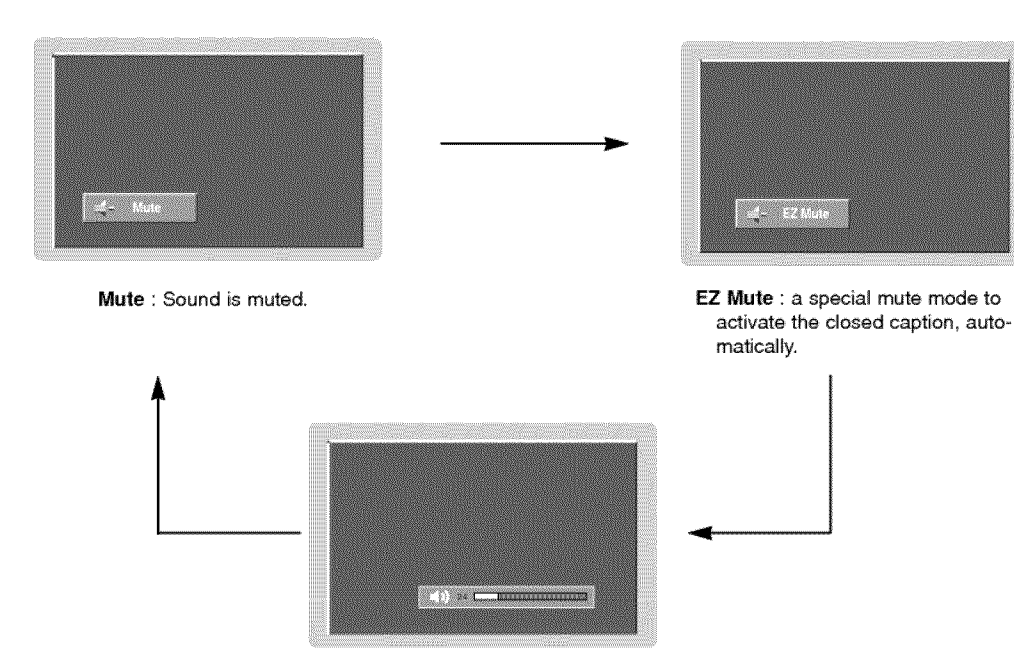

Mute Off : Sound is enabled.

Note: EZ Mute does not operate in Component/RGB/HDMI/DVI modes.

# Freeze & Magnify (DTV/CADTV 720p, or 1080i mode only)

- Enlarges the picture with correct proportions.

- When enlarging the picture, the image may become distorted.

1. Press the FREEZE button in 720p or 1080i mode.

Use the ▲ / ▼ / ◄ / ► buttons to select the screen section to be magnified.
 To return to normal viewing, press the FREEZE button again.

**Note** : The Magnify feature is available only in 720p or 1080i mode, but the FREEZE button works in all video formats.

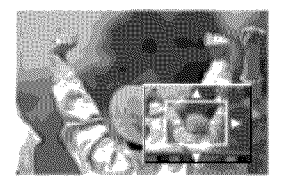

# Screen Setup for PC mode

# Operation

- · When RGB connect to PC input and select the RGB-PC, this function is used.
- · When HDMI/DVI connect to PC input and select HDMI/DVI input, this function is used.
- · In RGB-DTV mode, SIZE and PHASE is not available.

### Adjustment for screen Position, Size, Phase, Reset

•After connecting RGB-PC or HDMI/DVI to PC input and checking the screen quality.

- Display PC Adjust Menu using ADJUST button.
- Position : Adjust the screen position. After displaying the Adjust, select the screen position.
- Size : Adjust the screen size.
- Phase : Adjust the phase of Pixel clock. In HDMI/DVI-PC mode, PHASE is not available.
- Reset : Initializating Position, Size, Phase adjustment .

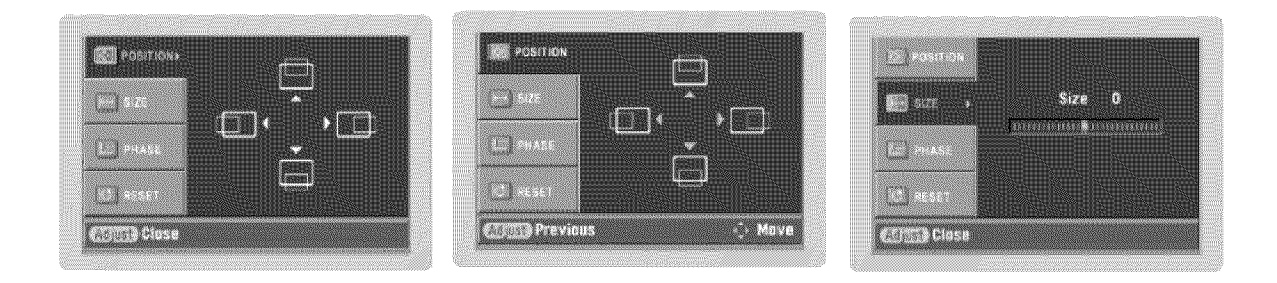

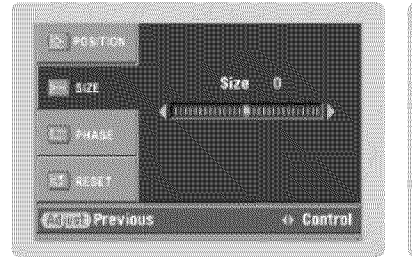

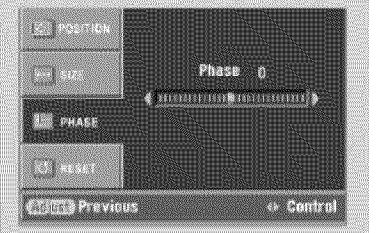

|                                                                                                    | laitializ | e Settings |  |
|----------------------------------------------------------------------------------------------------|-----------|------------|--|
|                                                                                                    | Na        | Yes        |  |
| the state of the state of the s |           |            |  |
| DE RESET                                                                                                    |           |            |  |

# **External Control Device Setup**

- Connect the RS-232C input jack to an external control device (such as a computer or an A/V control system) and control the Monitor's functions externally.
- Connect the serial port of the control device to the RS-232C jack on the Monitor back panel.
- RS-232C connection cables are not supplied with the Monitor.

#### RS-232C Setup

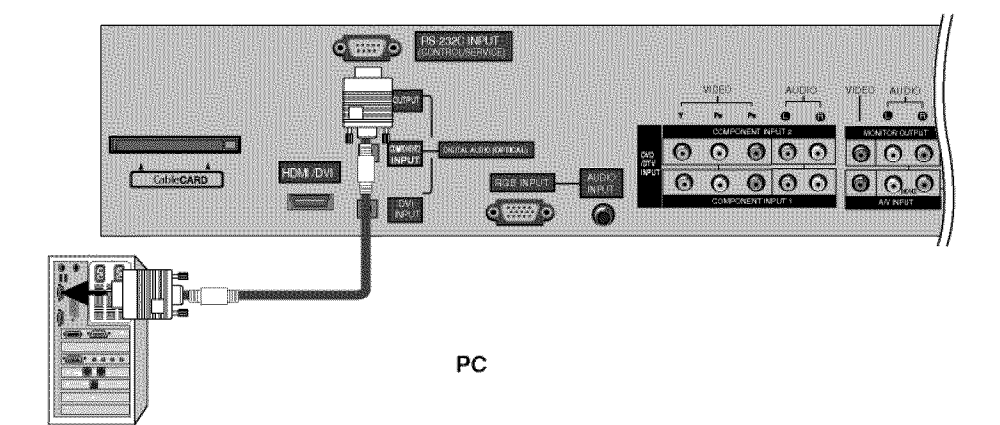

| Ту | pe of | Connector; D-Sub 9-Pin Male |
|----|-------|-----------------------------|
|    | No.   | Pin Name                    |
|    | 1     | No connection               |
|    | 2     | RXD (Receive data)          |
|    | 3     | TXD (Transmit data)         |

| And and a second second s |                      |
|----------------------------------------------------------------------------------------------------|----------------------|
| 4                                                                                                    | DTR (DTE side ready) |
| 5                                                                                                    | GND                  |
| 6                                                                                                    | DSR (DCE side ready) |
| 7                                                                                                    | RTS (Ready to send)  |
| 8                                                                                                    | CTS (Clear to send)  |
| 9                                                                                                    | No Connection        |

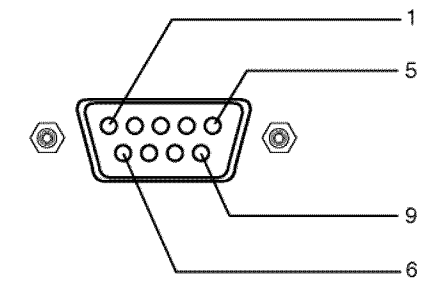

3-Wire Configurations

(Not standard)

PDP

3

2

5

4

6

7

8

D-Sub 9

TXD

RXD

GND

DTR

DSR

RTS CTS

PC

2

3

5

4

6

7

8

D-Sub 9

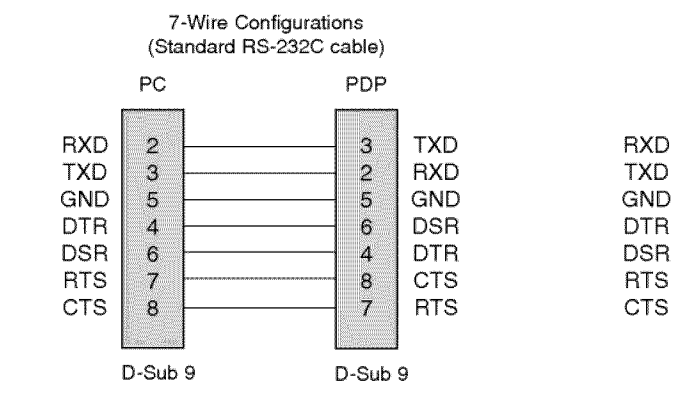

RS-232C Configurations

44 Plasma TV

206-4022

# Set ID

Use this function to specify a monitor ID number. Refer to 'Real Data Mapping'. See page 46.

- 1. Press the MENU button and then use A / V button to select the SETUP menu.
- 2. Press the ► button and then use ▲ / ▼ button to select SET ID.
- Press the ► button and then use ▲ / ▼ button to adjust SET ID to choose the desired monitor ID number. The adjustment range of SET ID is 1 ~ 99.
- Press EXIT button to return to TV viewing or press MENU button to return to the previous menu.

#### Communication Parameters

- · Baud rate : 9600 bps (UART)
- Stop bit : 1 bit
  - · Communication code : ASCII code

\* Use a crossed (reverse) cable.

· Data length : 8 bits

· Parity : None

# Command Reference List

|                       | COMMAND 1  | COMMAND 2 | DATA<br>(Hexadecimal) |
|-----------------------|------------|-----------|-----------------------|
| 01. Power             | k          | а         | 0~1                   |
| 02. Input Select      | k          | b         | 0~8                   |
| 03. Aspect Ratio      | k          | С         | *                     |
| 04. Screen Mute       | k          | d         | 0~1                   |
| 05. Volume Mute       | k          | e         | 0~2                   |
| 06. Volume Control    | k          | f         | 0~64                  |
| 07. Contrast          | k          | g         | 0~64                  |
| 08. Brightness        | k          | h         | 0~64                  |
| 09. Color             | k          | i         | 0~64                  |
| 10. Tint              | k          | Ĵ         | 0~64                  |
| 11. Sharpness         | k          | k         | 0~64                  |
| 12. OSD Select        | k          | I         | 0~1                   |
| 13. Remote Control Lo | ock Mode k | m         | 0~1                   |
| 14. Treble            | k          | r         | 0~64                  |
| 15. Bass              | k          | s         | 0~64                  |
| 16. Balance           | k          | t         | 0~64                  |
| 17. Color Temperatu   | re k       | u         | 0~2                   |
| 18. ISM Method        | j          | р         | *                     |
| 19. Low Power         | j          | q         | 0~1                   |
| 20. Orbiter Time Set  | ting j     | r         | $1 \sim FE$           |
| 21. Orbiter Pixel Set | ting j     | s         | 1~3                   |

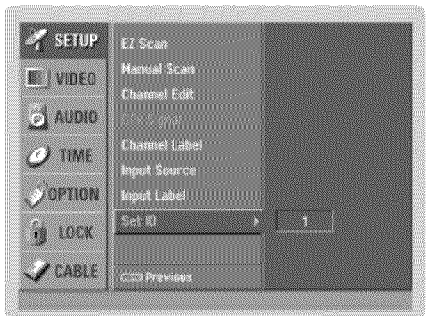

Transmission / Receiving Protocol

#### Transmission

### [Command1][Command2][ ][Set ID][ ][Data][Cr]

- \* [Command 1]: First command to control the set.(j,k,m or x)
- \* [Command 2]: Second command to control the set.
- Set ID: You can adjust the set ID to choose desired monitor ID number in Setup menu. Adjustment range is 1
   99. When selecting Set ID '0', every connected the TV is controlled. Set ID is indicated as decimal (1~99) on menu and as Hexa decimal (0x0~0x63)
- on transmission/receiving protocol.
- \* [DATA]: To transmit command data.
- Transmit 'FF' data to read status of command. \* [Cr]: Carriage Return
- ASCII code '0x0D'
- \* [ ]: ASCII code 'space (0x20)'

#### OK Acknowledgement

[Command2][ ][Set ID][ ][OK][Data][x]

\* The Monitor transmits ACK (acknowledgement) based on this format when receiving normal data. At this time, if the data is data read mode, it indicates present status data. If the data is data write mode, it returns the data of the PC computer.

#### Error Acknowledgement

| Contraction of the Party of the Party of the |        | ****  | ***  |          |         | ***** |
|----------------------------------------------------------------------------------------------------|--------|-------|------|----------|---------|-------|
| [Comm                                                                                                    | and2][ | ][Set | ID][ | ][NG][Da | ata][x] |       |
|                                                                                                    |        |       |      |          |         |       |

- \* The Monitor transmits ACK (acknowledgement) based on this format when receiving abnormal data from non-viable functions or communication errors.
- Data 1: Illegal Code
  - 2: Not supported function 3: Wait more time

|                     | COM-<br>MAND 1 | COM-<br>MAND 2 | DATA 0<br>(Hexadecimal) | DATA 1<br>(Hexadecimal) | DATA 2<br>(Hexadecimal) | DATA 3<br>(Hexadecimal) | DATA 4<br>(Hexadecimal) | DATA 5<br>(Hexadecimal) |
|---------------------|----------------|----------------|-------------------------|-------------------------|-------------------------|-------------------------|-------------------------|-------------------------|
| 22. Channel Tuning  | m              | а              | physical/program high   | major/program low       | major low               | minor high              | minor low               | attribute               |
| 23. Channel Add/Del | m              | b              | 00~01                   |                         |                         |                         |                         |                         |
| 24. Key             | m              | С              | key code                |                         |                         |                         |                         |                         |
| 25. Input Select    | х              | b              | *                       |                         |                         |                         |                         |                         |

# 01. Power (Command2:a)

To control Power On/Off of the Monitor.

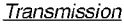

| [k][a][ ][Set ID][ ][Data][Cr] |              |
|--------------------------------|--------------|
| Data 0 : Power Off             | 1 : Power On |
| Acknowledgement                |              |

[a][ ][Set ID][ ][OK][Data][x]

\* In a like manner, if other functions transmit 'FF' data based on this format, Acknowledgement data feedback presents status about each function.

# 02. Input Select (Command2:b) (Main Picture Input)

To select input source for the Monitor.

#### Transmission

| [k][b][ ][Set ID][ ][Data][Cr]                                           |                                                          |
|--------------------------------------------------------------------------|----------------------------------------------------------|
| Data 0: DTV<br>1: Analog<br>2: Video<br>3: Front Video<br>4: Component 1 | 5: Component 2<br>6: RGB-DTV<br>7: RGB-PC<br>8: HDMI/DVI |
|                                                                          |                                                          |

Acknowledgement

| [b][ | ][Set ID][ | ][OK][Data][x] |
|------|------------|----------------|

# 03. Aspect Ratio (Command2:c) (Main picture format)

To adjust the screen format. You can also adjust the screen format using the RATIO button on remote control or in the Option menu.

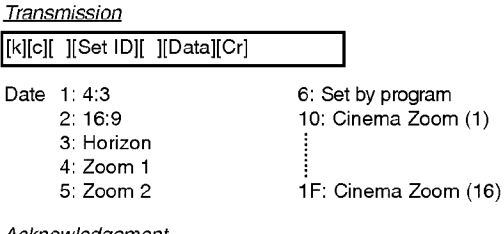

# Acknowledgement

[c][ ][Set ID][ ][OK][Data][x]

# 04. Screen Mute (Command2:d)

To select screen mute on/off.

Transmission

| [k][d][ ][Set ID][ ][Data][Cr] |   |   |                              |  |
|--------------------------------|---|---|------------------------------|--|
| Data                           | 0 | : | Screen mute off (Picture on) |  |
|                                | 1 | : | Screen mute on (Picture off) |  |

#### Acknowledgement

| [d][ | ][Set ID][ | ][OK][Data][x] |
|------|------------|----------------|

# 05. Volume Mute (Command2:e)

► To control volume mute on/off. You can also adjust mute using the MUTE button on remote control.

**Transmission** [k][e][\_][Set [D][\_][Data][Cr]

| Data 0 : Volume mute off (Volume o | 'n |  |  |  |  |  |  |
|------------------------------------|----|--|--|--|--|--|--|
| 1 : Volume mute on Volume o        | f  |  |  |  |  |  |  |
| 2 : EZ Mute                        |    |  |  |  |  |  |  |
| <u>Acknowledgement</u>             |    |  |  |  |  |  |  |
|                                    |    |  |  |  |  |  |  |

| [e][ ][Set | ID][ | ][OK][Data][x] |
|------------|------|----------------|
|------------|------|----------------|

# 06. Volume Control (Command2:f)

### To adjust volume.

You can also adjust volume with the volume buttons on remote control.

#### **Transmission**

|  | [k][f][ | ][Set ID][ | ][Data][Cr] |
|--|---------|------------|-------------|
|--|---------|------------|-------------|

#### Data Min: 0 ~ Max: 64

Refer to 'Real data mapping' as shown below.

# Acknowledgement

## 07. Contrast (Command2:g)

► To adjust screen contrast.

You can also adjust contrast in the Video menu. **Transmission** 

| k][g][ | ][Set ID][ | ][Data][Cr] |
|--------|------------|-------------|

| Data | Min | : | 0 | ~ | Max | : | 64 |
|------|-----|---|---|---|-----|---|----|
|      |     |   |   |   |     |   |    |

· Refer to 'Real data mapping' as shown below.

Acknowledgement

|  | [g][ | ][Set ID][ | ][OK][Data][x] |
|--|------|------------|----------------|
|--|------|------------|----------------|

# 08. Brightness (Command2:h)

► To adjust screen brightness.

You can also adjust brightness in the Video menu.

Transmission

| [k][h][ | ][Set ID][ ][Data][Cr] |
|---------|------------------------|
| Data    | Min : 0 ~ Max : 64     |

| ata | Min | ; | 0 | ~ | Max | ; | 64 |
|-----|-----|---|---|---|-----|---|----|
|     |     |   |   |   |     |   |    |

· Refer to 'Real data mapping' as shown below.

#### Acknowledgement

| h][ | ][Set ID][ | ][OK][Data][x] |  |
|-----|------------|----------------|--|

#### \* Real data mapping

| 0<br>: | : | Step | 0  |     |     |    |    |   |
|--------|---|------|----|-----|-----|----|----|---|
| A      | : | Step | 10 | (SE | ΞТ  | ID | 10 | ) |
| F      | : | Step | 15 | (SE | ΞT  | ID | 15 | ) |
| 10     | : | Step | 16 | (SE | - 1 | D  | 16 | ) |
| 63     | : | Step | 99 | (SE | Т   | ID | 99 | ) |
| 64     | : | Step | 10 | С   |     |    |    |   |

### 09. Color (Command2:i)

- ► To adjust the screen color.
- You can also adjust color in the Video menu. **Transmission**

# [k][i][ ][Set ID][ ][Data][Cr]

| - |     |    |       |   |   |     |     |    |
|---|-----|----|-------|---|---|-----|-----|----|
| D | ata | ιN | /lin: | 0 | ~ | Max | : ( | 64 |

• Refer to 'Real data mapping'. See page 46. Acknowledgement

[i][ ][Set ID][ ][OK][Data][x]

# 10. Tint (Command2:j)

- To adjust the screen tint.
- You can also adjust tint in the Video menu.

Transmission

| [k][j][ ][Set | : ID][ | ][Data][Cr] |
|---------------|--------|-------------|
|---------------|--------|-------------|

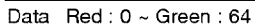

• Refer to 'Real data mapping'. See page 46.

Acknowledgement

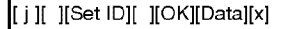

# 11. Sharpness (Command2:k)

To adjust the screen sharpness. You can also adjust sharpness in the Video menu.

#### Transmission

[k][k][ ][Set ID][ ][Data][Cr]

Data Min: 0 ~ Max: 64

• Refer to 'Real data mapping'. See page 46. Acknowledgement

[k][ ][Set |D][ ][OK][Data][x]

# 12. OSD Select (Command2:I)

To select OSD (On Screen Display) on/off.

| <u>Trans</u> | mission                |           |
|--------------|------------------------|-----------|
| [k][l][      | ][Set ID][ ][Data][Cr] |           |
| Data         | 0: OSD off             | 1: OSD on |
| <u>Ackn</u>  | <u>owledgement</u>     |           |

|--|

### 13. Remote Control Lock Mode (Command2:m)

► To lock the remote control and the front panel controls on the set.

| <u>Transmission</u> |          |             |
|---------------------|----------|-------------|
| [k][m][             | ISet IDI | I[Data][Cr] |

| [k][m][ ][Set ID][ ][Data][Cr] |         |    |
|--------------------------------|---------|----|
| Data 0: Lock off               | 1: Lock | on |
| Acknowledgement                |         |    |
| [m][ ][Set ID][ ][OK][Data][x] |         | 1  |

# 14. Treble (Command2:r)

To adjust treble.

You can also adjust treble in the Audio menu. **Transmission** 

[k][r][ ][Set ID][ ][Data][Cr]

Data Min: 0 ~ Max: 64

• Refer to 'Real data mapping'. See page 46. Acknowledgement

[r][ ][Set ID][ ][OK][Data][x]

15. Bass (Command2:s)

# To adjust bass.

You can also adjust bass in the Audio menu. Transmission

| klíslí | ISet IDI | I[Data][Cr] |  |
|--------|----------|-------------|--|

ית תי Data Min: 0 ~ Max: 64

· Refer to 'Real data mapping'. See page 46. Acknowledgement

[s][ ][Set ID][ ][OK][Data][x]

# 16. Balance (Command2:t)

To adjust balance. You can also adjust balance in the Audio menu.

Transmission

[k][t][ ][Set ID][ ][Data][Cr]

Data Min: 0 ~ Max: 64

• Refer to 'Real data mapping'. See page 46. Acknowledgement

[t][ ][Set ID][ ][OK][Data][x]

# 17. Color Temperature (Command2:u)

To adjust color temperature. You can also adjust color temperature in the Video menu.

Transmission

| [k][u][ | ][Set ID][ | ][Data][Cr] |  |
|---------|------------|-------------|--|
|         |            |             |  |

Data 0: Medium 1: Cool 2: Warm

# Acknowledgement

[u][ ][Set ID][ ][OK][Data][x]

# 18. ISM Method (Command2:p)

To avoid having a fixed image remain on screen.

Transmission

| [ j ][p][ ][Set ID][ ][Data][Cr] |
|----------------------------------|
| Data 1: Inversion                |
| 2: Orbiter                       |
| 4: White Wash                    |
| 8: Normal                        |
| <u>Acknowledgement</u>           |
| [p][ ][Set ID][ ][OK][Data][x]   |

# 19. Low Power (Command2:q)

To control the Low Power function on/off. You can also adjust Low Power in Option menu. Transmission

| 11013111331011                           |  |
|------------------------------------------|--|
| [j][q][][Set  D][][Data][Cr]             |  |
| Data 0: Low Power off<br>1: Low Power on |  |
| Acknowledgement                          |  |
| [q][ ][Set ID][ ][OK][Data][x]           |  |
|                                          |  |

# 20. Orbiter Time Setting (Command2:r)

► To adjust orbiter operation time term. <u>Transmission</u>

| [ j ][r][ | ][Set ID][ | ][Data][Cr] |
|-----------|------------|-------------|

Data Min: 1 ~ Max: FE

Acknowledgement

| l[r][ | ISet IDI | l[OK][Data][x]                           |
|-------|----------|------------------------------------------|
| 11.11 | 11 11    | 11 - · · · · · · · · · · · · · · · · · · |

# 21. Orbiter Pixel Setting (Command2:s)

To adjust pixel number in orbiter function. <u>Transmission</u>

| [ j ][s][ ][Set ID][ ][Data][Cr] |
|----------------------------------|
| Data Min: 1 ~ Max: 3             |
| <u>Acknowledgement</u>           |
| [s][ ][Set ID][ ][OK][Data][x]   |

# 22. Tune Command (Command: m a)

To tune channel to following physical/major/minor number <u>Transmission</u>

| milai il Set I di li datadi il                                                                                                    | ∋ata1 II III )ata2II III )ata3 | SI II Data4II II Data5IICT |
|----------------------------------------------------------------------------------------------------|--------------------------------|----------------------------|
|                                                                                                    |                                |                            |
| The search of the search of th | 36.36 JE 36.36                 |                            |

Data 0: Physical Channel Number(Transmit by Hexadecimal code) NTSC air:02~45

NTSC cable: 01, 0E~7D

ATSC air:01~45

ATSC cable:01~87

Data 1,Data 2: Major Channel Number (two part)/ Channel Number (One part) Data1: High byte

Data2: Low byte

Two part channel number: Major number-Minor number

One part channel number: If the channel band is ATSC

digital cable, it can be used. In case of using one part chan

nel number, minor channel does not need.

Data 3, Data 4: Minor Channel Number(Data 3: High byte)(Data 4: Low byte) Data 5:

| /lain/Sub<br>licture | 6 | Two/One<br>Part<br>Channel | 5 | Using<br>Physical<br>Channel | 4<br>Fleserv<br>ed | 3 | 2 | 1 | 0 | Step               |
|----------------------|---|----------------------------|---|------------------------------|--------------------|---|---|---|---|--------------------|
| Main                 | 0 | Two                        | 0 | Use                          | x                  | 0 | 0 | 0 | 0 | NTSC Air           |
| Sub                  | 1 | One                        | 1 | No Use                       | x                  | 0 | 0 | 0 | 1 | NTSC Cable         |
|                      |   |                            |   |                              | ×                  | 0 | 0 | 1 | 0 | ATSC Air           |
|                      |   |                            |   |                              | ×                  | 0 | 0 | 1 | 1 | ATSC<br>Cable_std  |
|                      |   |                            |   |                              | x                  | 0 | 1 | 0 | 0 | ATSC<br>Cable_hrc  |
|                      |   |                            |   |                              | ×                  | 0 | 1 | 0 | 1 | ATSC<br>Cable_inc  |
|                      |   |                            |   |                              | x                  | 0 | 1 | 1 | 0 | ATSC<br>cable_auto |
|                      |   |                            |   |                              | x                  | 0 | 1 | 1 | 1 | Reserved           |
|                      |   |                            |   |                              | x                  | x | х | х | х |                    |
|                      |   |                            |   |                              | х                  | 1 | 1 | 1 | 1 | Reserved           |

#### \* All data are transmitted by Hexadecimal code \*Two/One part Channel: 6th bit

This bit is used in a cable-ready system.

\*Using physical channel: 5th bit

If the channel band is NTSC air or NTSC cable, channel tuning can be done by only physical channel. In this case, using physical channel bit must be low(0).

But if the channel band is ATSC air or ATSC cable, there are

two cases that physical channel enable or disable. If the physical channel sending is meaningful, you should set this bit low(0). If the physical channel sending is meaningless, you should set this bit high(1).

Example)

1. Analog channel: NTSC cable, channel number(35), main picture Command: ma 00 23 xx xx xx xx 01 attribute(0x01): main picture, two part(it's not mandatory), using physical channel, NTSC cable 'xx' data: don't care major and minor channel number in case analog channel tuning.

2. Digital channel: ATSC air, channel number(don't know physical channel, major(30), minor(3)), sub picture

Command: ma 00 xx 00 1E 00 03 A2 attribute(0xA2): sub picture, two part, not using physical channel, ATSC air 'xx' data: don't care analog channel number in case digital channel tuning.

3. Digital channel: ATSC air, channel

number(physical(20),major(20), minor(3)), sub picture Command: ma 00 14 00 14 00 03 82 attribute(0x82): sub picture, two part, using physical channel, ATSC air.

#### Acknowledgement

[a][ ][Set ID][ ][OK][Data0][Data1][Data2][Data3][Data4][Data5][x] [a][ ][Set ID][ ][NG][Data0][x]

## 23. Channel Add/Del (Command: m b)

### To add and delete the channels

**Transmission** 

[m][b][ ][Set ID][ ][Data][Cr]

Data 0: Channel Delete 1: Channel Add

Acknowledgement

[b][ ][Set ID][ ][OK][Data][x] [b][ ][Set ID][ ][NG][Data][x]

#### 24. Key (Command: m c)

To send IR remote key code

Transmission

[m][c][ ][Set ID][ ][Data][ ][Cr]

Data Key code: Refer to page 51.

Acknowledgement

[c][ ][Set ID][ ][OK][Data][x]

## 25. Input select(Command: x b) (Main Picture Input)

To select input source for TV.

**Transmission** 

### [x][b][][Set ID][][Data][Cr]

Data Structure

| DATA(Hex) | INPUT            |
|-----------|------------------|
| 00        | DTV (Antenna)    |
| 01        | DTV (Cable)      |
| 10        | Analog (Antenna) |
| 11        | Analog (Cable)   |
| 20        | Video            |
| 21        | Front Video      |
| 40        | Component 1      |
| 41        | Component 2      |
| 50        | RGB DTV          |
| 60        | RGB PC           |
| 90        | HDMI/DVI         |

# Acknowledgement

[b][ ][Set ID][ ][OK/NG][Data][x]

# **IR Codes**

### How to Connect

Connect your wired remote control to the Remote Control port on the TV.

### Remote Control IR Codes

#### Output waveform

Single pulse, modulated with 37.917KHz signal at 455KHz

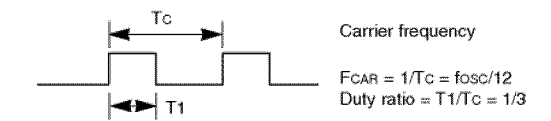

#### Configuration of frame

• 1st frame

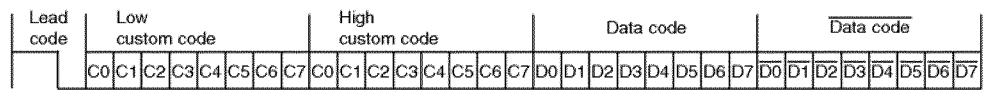

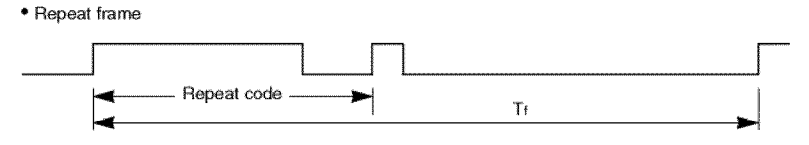

Lead code

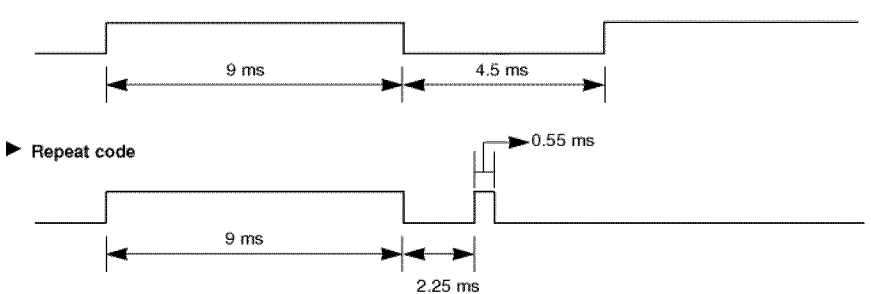

#### Bit description

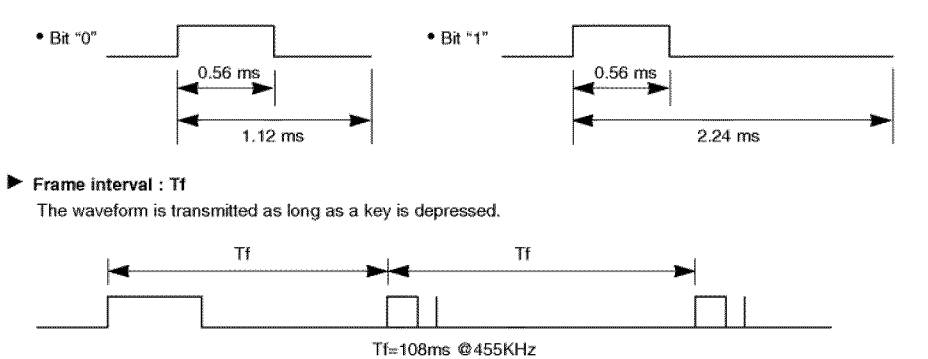

50 Plasma TV

206-4022

| Code (Hexa) | Function        | Note                                           |
|-------------|-----------------|------------------------------------------------|
| 0B          | TV/VIDEO        | R/C Button                                     |
| 0F          | TV INPUT        | R/C Button                                     |
| 08          | POWER           | R/C Button (Power On/Off)                      |
| C4          | POWER ON        | Discrete IR Code (Only Power On)               |
| C5          | POWER OFF       | Discrete IR Code (Only Power Off)              |
| 79          | RATIO           | R/C Button                                     |
| 0E          | TIMER           | R/C Button                                     |
| 10 ~ 19     | Number Key 0~ 9 | R/C Button                                     |
| 4C          | - (Dash)        | R/C Button                                     |
| 1A          | FLASHBK         | R/C Button                                     |
| 09          | MUTE            | R/C Button                                     |
| 65          | FREEZE          | R/C Button                                     |
| 02          | VOL 🛦           | R/C Button                                     |
| 03          | VOL             | R/C Button                                     |
| 00          | CH 🛦            | R/C Button                                     |
| 01          | CH 🗸            | R/C Button                                     |
| 1E          | FAV             | R/C Button                                     |
| AA          | INFO            | R/C Button                                     |
| 39          | CC              | R/C Button                                     |
| 40          | <b></b>         | R/C Button                                     |
| 41          | <b>v</b>        | R/C Button                                     |
| 07          | •               | R/C Button                                     |
| 06          | •               | R/C Button                                     |
| 44          | ENTER           | R/C Button                                     |
| 43          | MENU            | R/C Button                                     |
| 52          | EZ SOUND        | R/C Button                                     |
| 4D          | EZ PIC          | R/C Button                                     |
| 5B          | EXIT            | R/C Button                                     |
| 65          | FREEZE          | R/C Button                                     |
| 0A          | SAP             | R/C Button                                     |
| CB          | ADJUST          | R/C Button                                     |
| D6          | ТV              | Discrete IR Code (TV Input Selection)          |
| 5A          | VIDEO           | Discrete IR Code (Video Input Selection)       |
| D0          | Front Video     | Discrete IR Code (Front Video Input Selection) |
| BF          | COMPONENT 1     | Discrete IR Code (Component1 Input Selection)  |
| D4          | COMPONENT 2     | Discrete IR Code (Component2 Input Selection)  |
| D5          | RGB-PC          | Discrete IR Code (RGB-PC Input Selection)      |
| D7          | RGB-DTV         | Discrete IR Code (RGB-DTV Input Selection)     |
| C6          | HDMI/DVI        | Discrete IR Code (HDMI/DVI Input Selection)    |
| 76          | Ratio 4:3       | Discrete IR Code (Only 4:3 Mode)               |
| 77          | Ratio 16:9      | Discrete IR Code (Only 16:9 Mode)              |
| AF          | Ratio Zoom      | Discrete IR Code (Only Zoom1 Mode)             |

# **Programming the Remote**

The remote is a multi-brand or a universal remote. It can be programmed to operate most remote-controllable devices of other manufacturers. Note that the remote may not control all models of other brands.

# Programming a code into a remote mode

- To find out whether your remote can operate the device without programming, turn on the device such as a VCR and press the corresponding mode button on the remote.
   After that, press the **POWER** button. If the device is turned off then it responds properly and the remote need not to be programmed. If not, the remote should be programmed to operate the device. The programming procedures are explained below.
- 2. Press the MENU and MUTE button continuously at the same time for 2 seconds, the current selected device button will be illuminated.

If you don't press any button for 20 seconds, the light on the mode button will be turned off. In that case, you have to repeat from step 2.

- 3. Enter code numbers using the number button on the remote by refering the code table on the following pages. When pressing the button, the light blinks at a time. If the device turned off, the programming is successful.
- 4. Press the MENU button to store the code. After blinking twice, this code is stored.
- 5. Test the remote functions to see if the device responds properly. If not, repeat from step 2.

# **Programming Codes**

VCRs

| Brand          | Codes           | Brand         | Codes           | Brand      | Codes           | Brand           | Codes           |
|----------------|-----------------|---------------|-----------------|------------|-----------------|-----------------|-----------------|
| AIWA           | 034             | KENWOOD       | 014 034 039 043 | PORTLAND   | 108             | TATUNG          | 039 043         |
| AKAI           | 016 043 046 124 |               | 047 048         | PULSAR     | 072             | TEAC            | 034 039 043     |
|                | 125 146         | LG (GOLDSTAR) | 001 012 013 020 | QUARTZ     | 011 014         | TECHNICS        | 031 033 070     |
| AMPRO          | 072             |               | 101 106 114 123 | QUASAR     | 033 066 075 145 | TEKNIKA         | 019 031 033 034 |
| ANAM           | 031 033 103     | LLOYD         | 034             | RCA        | 013 020 033 034 |                 | 101             |
| AUDIO DYNAMICS | 012 023 039 043 | LXI           | 003 009 013 014 |            | 040 041 062 063 | THOMAS          | 034             |
| BROKSONIC      | 035 037 129     |               | 017 034 101 106 |            | 107 109 140 144 | TMK             | 006             |
| CANON          | 028 031 033     | MAGIN         | 040             |            | 145 147         | TOSHIBA         | 008 013 042 047 |
| CAPEHART       | 108             | MAGNAVOX      | 031 033 034 041 | REALISTIC  | 003 008 010 014 |                 | 059 082 112 131 |
| CRAIG          | 003 040 135     |               | 067 068         |            | 031 033 034 040 | TOTEVISION      | 040 101         |
| CURTIS MATHES  | 031 033 041     | MARANTZ       | 012 031 033 067 |            | 053 054 101     | UNITECH         | 040             |
| DAEWOO         | 005 007 010 064 |               | 069             | RICO       | 058             | VECTOR RESEARCH | 012             |
|                | 065 108 110 111 | MARTA         | 101             | RUNCO      | 148             | VICTOR          | 048             |
|                | 112 116 117 119 | MATSUI        | 027 030         | SALORA     | 014             | VIDEO CONCEPTS  | 012 034 046     |
| DAYTRON        | 108             | MEI           | 031 033         | SAMSUNG    | 032 040 102 104 | VIDEOSONIC      | 040             |
| DBX            | 012 023 039 043 | MEMOREX       | 003 010 014 031 |            | 105 107 109 112 | WARDS           | 003 013 017 024 |
| DYNATECH       | 034 053         |               | 033 034 053 072 |            | 113 115 120 122 |                 | 031 033 034 040 |
| ELECTROHOME    | 059             |               | 101 102 134 139 |            | 125             |                 | 053 054 131     |
| EMERSON        | 006 017 025 027 | MGA           | 045 046 059     | SANSUI     | 022 043 048 135 | YAMAHA          | 012 034 039 043 |
|                | 029 031 034 035 | MINOLTA       | 013 020         | SANYO      | 003 007 010 014 | ZENITH          | 034 048 056     |
|                | 036 037 046 101 | MITSUBISHI    | 013 020 045 046 |            | 102 134         |                 | 058 072 080 101 |
|                | 129 131 138 153 |               | 049 051 059 061 | SCOTT      | 017 037 112 129 |                 |                 |
| FISHER         | 003 008 009 010 |               | 151             |            | 131             |                 |                 |
| FUNAI          | 034             | MTC           | 034 040         | SEARS      | 003 008 009 010 |                 |                 |
| GE             | 031 033 063 072 | MULTITECH     | 024 034         |            | 013 014 017 020 |                 |                 |
|                | 107 109 144 147 | NEC           | 012 023 039 043 |            | 031 042 073 081 |                 |                 |
| GO VIDEO       | 132 136         |               | 048             |            | 101             |                 |                 |
| HARMAN KARDON  | 012 045         | NORDMENDE     | 043             | SHARP      | 031 054 149     |                 |                 |
| HITACHI        | 004 018 026 034 | OPTONICA      | 053 054         | SHINTOM    | 024             |                 |                 |
|                | 043 063 137 150 | PANASONIC     | 066 070 074 083 | SONY       | 003 009 031 052 |                 |                 |
| INSTANTREPLAY  | 031 033         |               | 133 140 145     |            | 056 057 058 076 |                 |                 |
| JCL            | 031 033         | PENTAX        | 013 020 031 033 |            | 077 078 149     |                 |                 |
| JCPENNY        | 012 013 015 033 |               | 063             | SOUNDESIGN | 034             |                 |                 |
|                | 040 066 101     | PHILCO        | 031 034 067     | STS        | 013             |                 |                 |
| JENSEN         | 043             | PHILIPS       | 031 033 034 054 | SYLVANIA   | 031 033 034 059 |                 |                 |
| JVC            | 012 031 033 043 |               | 067 071 101     |            | 067             |                 |                 |
|                | 048 050 055 060 | PILOT         | 101             | SYMPHONIC  | 034             |                 |                 |
|                | 130 150 152     | PIONEER       | 013 021 048     | TANDY      | 010 034         |                 |                 |

CATV

| Brand        | Codes           | Brand          | Codes           | Brand              | Codes           | Brand        | Codes           |
|--------------|-----------------|----------------|-----------------|--------------------|-----------------|--------------|-----------------|
| ABC          | 003 004 039 042 | GOLDEN CHANNEL | 030             |                    | 065 085 090     | SPRUCER      | 047 078         |
|              | 046 052 053     | HAMLIN         | 049 050 055     | PIONEER            | 034 051 052 063 | STARCOM      | 002 004 008 009 |
| AJIN         | 112             | HITACHI        | 052 055         |                    | 076             | STARGATE     | 008 030         |
| ANTRONIK     | 014             | HOSPITALITY    | 070 077         | POST NEWS WEEK     | 016             | TADIRAN      | 030             |
| ARCHER       | 005 007 014 024 | JERROLD        | 002 003 004 008 | PRUCER             | 059             | TAEKWANG     | 110             |
| CABLE STAR   | 026             |                | 009 010 052 069 | PTS                | 011 048 071 072 | TAIHAN       | 105             |
| CENTURION    | 092             |                | 074             |                    | 073 074         | TANDY        | 017             |
| CENTURY      | 007             | LG (GOLDSTAR)  | 001 106 101 005 | PULSAR             | 100             | TEXSCAN      | 029             |
| CITIZEN      | 007             | M-NET          | 037             | RCA                | 047             | TOCOM        | 039 040 056     |
| COLOUR VOICE | 065 090         | MACOM          | 033             | REGAL              | 049 050         | TOSHIBA      | 100             |
| COMBANO      | 080 081         | MAGNAVOX       | 010 012 064 079 | REGENCY            | 057             | UNIKA        | 007 014 024     |
| COMTRONICS   | 019 030         | MEMOREX        | 100             | REMBRANT           | 025             | UNITED CABLE | 004 053         |
| DIAMOND      | 023             | MOVIE TIME     | 028 032         | SAMSUNG            | 102 107 030 068 | UNIVERSAL    | 005 007 014 024 |
| EAGLE        | 020 030 040     | NSC            | 015 028 038 071 | SCIENTIFIC ATLANTA | 003 011 041 042 |              | 026 027 032 035 |
| EASTERN      | 057 062 066     |                | 073             |                    | 043 045 046     | VIEWSTAR     | 012 015 018 086 |
| ELECTRICORD  | 032             | OAK            | 016 031 037 053 | SHERITECH          | 022             |              | 087 088 089     |
| GE           | 072             | PANASONIC      | 044 047         | SIGNAL             | 030             | ZENITH       | 100 114 060 093 |
| GEMINI       | 008 022 025 054 | PARAGON        | 100             | SIGNATURE          | 052             |              |                 |
| GI           | 052 074         | PHILIPS        | 006 012 013 020 | SL MARX            | 030             |              |                 |

# HDSTB

| Brand          | Codes           | Brand Co              | odes          | Brand                | Codes           | Brand          | Codes           |
|----------------|-----------------|-----------------------|---------------|----------------------|-----------------|----------------|-----------------|
| ALPHASTAR DSR  | 123             | 13                    | 3 134         | PACE SKY SATELLITE   | 143             | ************** | 088 090 107 130 |
| AMPLICA        | 050             | GENERAL INSTRUMENT 00 | 3 004 016 029 | PANASONIC            | 060 142         |                | 137             |
| BIRDVIEW       | 051 126 129     | 03                    | 1 059 101     | PANSAT               | 121             | TOSHIBA        | 002 127         |
| CHANNEL MASTER | 013 014 015 018 | HITACHI 13            | 9 140         | PERSONAL CABLE       | 117             | UNIDEN         | 016 025 042 043 |
|                | 036 055         | HOUSTON TRACKER 03    | 3 037 039 051 | PHILIPS              | 071             |                | 044 045 048 049 |
| CHAPARRAL      | 008 009 012 077 | 05                    | 57 104        | PICO                 | 105             |                | 078 079 080 086 |
| CITOH          | 054             | HUGHES 06             | 8             | PRESIDENT            | 019 102         |                | 101 135 136     |
| CURTIS MATHES  | 050 145         | JANIEL 06             | 0 147         | PRIMESTAR            | 030 110 111     | VIEWSTAR       | 115             |
| DRAKE          | 005 006 007 010 | JERROLD 06            | 51            | PROSAT               | 072             | WINEGARD       | 128 146         |
|                | 011 052 112 116 | KATHREIN 10           | 8             | RCA                  | 066 106         | ZENITH         | 081 082 083 084 |
|                | 141             | LEGEND 05             | 57            | REALISTIC            | 043 074         |                | 091 120         |
| DX ANTENNA     | 024 046 056 076 | LG 00                 | 11            | SAMSUNG              | 123             |                |                 |
| ECHOSTAR       | 038 040 057 058 | LUTRON 13             | 2             | SATELLITE SERVICE CO | 028 035 047 057 |                |                 |
|                | 093 094 095 096 | LUXOR 06              | 2 144         |                      | 085             |                |                 |
|                | 097 098 099 100 | MACOM 01              | 0 059 063 064 | SCIENTIFIC ATLANTA   | 032 138         |                |                 |
|                | 122             | 06                    | 5             | SONY                 | 103             |                |                 |
| ELECTRO HOME   | 089             | MEMOREX 05            | 57            | STARCAST             | 041             |                |                 |
| EUROPLUS       | 114             | NEXTWAVE 02           | 8 124 125     | SUPER GUIDE          | 020 124 125     |                |                 |
| FUJITSU        | 017 021 022 027 | NORSAT 06             | 9 070         | TEECOM               | 023 026 075 087 |                |                 |

# Audio

| Brand         | Codes           | Brand Codes       |         | Brand     | Codes           | Brand   | Codes           |
|---------------|-----------------|-------------------|---------|-----------|-----------------|---------|-----------------|
| AIWA          | 014 028 070 096 | JVC 004 013       | 141     | PHILIPS   | 026 112 143     |         | 147 218         |
|               | 125 129 139 229 | KEC 185 186       | 187     | PIONEER   | 039 042 043 063 | TOSHIBA | 137             |
|               | 230             | KENWOOD 038 050   | 067 089 |           | 065 091 093 094 | THE     | 061             |
| AKAI          | 163             | 170 171           | 197 206 |           | 115 123 127 250 | VICTOR  | 088 131         |
| ANAM          | 003 014 017 023 | 215 222           |         | QUASAR    | 113             | WARDS   | 089             |
|               | 059 106 189 216 | KOHEL 030         |         | RCA       | 080             | YAMAHA  | 054 055 066 092 |
|               | 217 235 236     | NAD 045 046       |         | RCX       | 092             |         | 199             |
| BURMECTER     | 252             | LOTTE 014 016     | 036 098 | REALISTIC | 103 106         |         |                 |
| CARVER        | 086             | 100 172           | 173 174 | SAMSUNG   | 124 145 146 182 |         |                 |
| CLARION       | 199             | 175 176           | 177 178 |           | 193 194 195 203 |         |                 |
| DAEWOO        | 027 053 060 084 | 179 180           | 181 183 |           | 204 244 245 246 |         |                 |
|               | 102 148 198 221 | 201 202           | 208 213 | SANSUI    | 011 135 138 144 |         |                 |
| DENON         | 015 075 130 143 | 214 219           | 223 232 | SANYO     | 019 083 234     |         |                 |
| FANTASIA      | 071             | 238 240           |         | SCOTT     | 106 186         |         |                 |
| FINEARTS      | 022             | LXI 103           |         | SHARP     | 031 032 051 052 |         |                 |
| FISHER        | 089 099         | MAGNAVOX 111      |         |           | 072 082 117 119 |         |                 |
| LG(GOLDSTAR)  | 001 021 024 029 | MARANTZ 002 018   | 020 025 |           | 156 184 199 200 |         |                 |
|               | 087 107 108 110 | 034 041           | 081 090 |           | 206 209         |         |                 |
|               | 190 191 192 210 | 097 112           |         | SHERWOOD  | 005 006 158     |         |                 |
|               | 211 212 239     | MCINTOSH 049      | 1       | SONY      | 044 045 109 114 |         |                 |
| HAITAI        | 034 035 188 222 | MCS 104           | 1       |           | 118 126 248 249 |         |                 |
| HARMAN/KARDON | 068             | MEMOREX 107       | 1       | TAEKWANG  | 012 020 073 074 |         |                 |
| INKEL         | 037 058 062 069 | NAD 046           |         |           | 076 077 105 161 |         |                 |
|               | 078 079 095 121 | ONKYO 013 040     | 041 047 |           | 162 163 164 165 |         |                 |
|               | 122 149 150 151 | 048 056           | 057 132 |           | 166 167 168 169 |         |                 |
|               | 152 153 154 155 | 133 140           |         |           | 205 231 233 242 |         |                 |
|               | 157 158 159 160 | OPTIMUS 158       |         |           |                 |         |                 |
|               | 189 207 222 224 | PANASONIC 007 033 | 064 113 | TEAC      | 010 085 106 136 |         |                 |
|               | 225 226 227 243 | 142 220           | 241 251 |           | 185 187 237     |         |                 |
|               | 247             | PENNEY 104        |         | TECHNICS  | 101 113 128 134 |         |                 |

# DVD

| Brand Codes                                                                                                    | Brand                                                                  | Codes                                          | Brand                                                      | Codes                                                  | Brand                                           | Codes                                               |
|----------------------------------------------------------------------------------------------------|------------------------------------------------------------------------|------------------------------------------------|------------------------------------------------------------|--------------------------------------------------------|-------------------------------------------------|-----------------------------------------------------|
| APEX DIGITAL         022           DENON         020         014           GE         005         006           HARMAN KARDON         027         JVC           JVC         012         LG | MAGNAVOX<br>MARANTZ<br>MITSUBISHI<br>NAD<br>ONKYO<br>016 025 PANASONIC | 013<br>024<br>002<br>023<br>008 017<br>003 009 | PHILIPS<br>PIONEER<br>PROCEED<br>PROSCAN<br>RCA<br>SAMSUNG | 013<br>004 026<br>021<br>005 006<br>005 006<br>011 015 | SONY<br>THOMPSON<br>TOSHIBA<br>YAMAHA<br>ZENITH | 007<br>005 006<br>019 008<br>009 018<br>010 016 025 |

# **Troubleshooting Checklist**

| No picture &<br>No sound<br>Picture OK &<br>No sound | <ul> <li>Check whether the TV is turned on.</li> <li>Is the power cord inserted into wall power outlet?</li> <li>Test the wall power outlet, plug another product's power cord into the outlet where the TV's power cord was plugged in.</li> <li>Press the VOLUME (▲ / ▼) button.</li> <li>Sound muted? Press MUTE button.</li> </ul> |
|------------------------------------------------------|----------------------------------------------------------------------------------------------------|
| The remote control doesn't work                      | <ul> <li>Check to see if there is any object between the TV and the remote control causing obstruction.</li> <li>Are batteries installed with correct polarity (+ to +, - to -)? (Refer to p.9)</li> <li>Correct remote operating mode set: TV, VCR etc.?</li> <li>Install new batteries. (Refer to p.9)</li> </ul>                    |
| Picture appears slowly after switching on            | <ul> <li>This is normal, the image is muted during the TV startup process. Please<br/>contact your service center, if the picture has not appeared after five minutes.</li> </ul>                                                                                                    |
| No or poor color<br>or poor picture                  | <ul> <li>Select Color in the Video menu and press the ► button.<br/>(Refer to p.26)</li> <li>Keep a sufficient distance between the TV and the VCR.</li> <li>Activate any function to restore the brightness of the picture.<br/>(If still picture is on the screen for more than 5 minutes, the screen gets dark.)</li> </ul>         |
| Horizontal/vertical bars<br>or picture shaking       | Check for local interference such as an electrical appliance or power tool.                                                                                                    |
| No output from one of<br>the speakers                | Adjust <b>Balance</b> in the <b>AUDIO</b> menu. (Refer to p.27)                                                                                                    |
| Unusual sound from<br>inside the TV                  | <ul> <li>A change in ambient humidity or temperature may result in an unusual noise<br/>when the plasma display is turned on or off and does not indicate a fault with<br/>the TV.</li> </ul>                                                                                                    |

Owner's Manual 55

# Maintenance

- Early malfunctions can be prevented. Careful and regular cleaning can extend the amount of time you will have your new TV. Be sure to turn the power off and unplug the power cord before you begin any cleaning.

#### Cleaning the Screen

- 1. Here's a great way to keep the dust off your screen for a while. Wet a soft cloth in a mixture of lukewarm water and a little fabric softener or dish washing detergent. Wring the cloth until it's almost dry, and then use it to wipe the screen.
- 2. Make sure the excess water is off the screen, and then let it air-dry before you turn on your TV.

### Cleaning the Cabinet

To remove dirt or dust, wipe the cabinet with a soft, dry, lint-free cloth. Please be sure not to use a wet cloth.

### Extended Absence

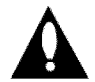

If you expect to leave your TV dormant for a long time (such as a vacation), it's a good idea to unplug the power cord to protect against possible damage from lightning or power surges.

# **Product Specifications**

| MODELS                      | Z42PX2D/Z42PX2DH/Z42PX21D/Z42PX21DH                              |
|-----------------------------|------------------------------------------------------------------|
| Width (inches / mm)         | 47.6 / 1210                                                      |
| Height (inches / mm)        | 27.6 / 701                                                       |
| Depth (inches / mm)         | 11.6 / 295                                                       |
| Weight (pounds / kg)        | 79 / 35.9                                                        |
| Resolution                  | 852 x 480 (Dot)                                                  |
| Power requirement           | AC100-240V ~ 50/60Hz                                             |
| Television System           | NTSC-M, ATSC, 64 & 256 QAM                                       |
| Program Coverage            | VHF 2 ~ 13, UHF 14 ~ 69, CATV 1 ~ 135, CADTV 1 ~ 135, DTV 2 ~ 69 |
| External Antenna Impedance  | 75 Ω                                                             |
| Operating Temperature Range | 32 ~ 104°F (0 ~ 40°C)                                            |
| Operating Humidity Range    | Less than 80%                                                    |

• The specifications shown above may be changed without prior notice for quality improvement.

# Notes

# ZENITH ELECTRONICS CORPORATION PLASMA TV Z42PX2D / Z42PX21D LIMITED WARRANTY - USA

Zenith will repair or replace your product, at Zenith's option, if it proves to be defective in material or workmanship under normal use, during the warranty period ("Warranty Period") listed below, effective from the date of original consumer/end user purchase. This warranty is good only to the original consumer/end user of the product and is effective only when used in the United States.

| WARRANTY PERIOD:                                                                                                    | HOW SERVICE IS HANDLED:                                                                                                    |
|----------------------------------------------------------------------------------------------------|----------------------------------------------------------------------------------------------------|
| LABOR: ONE YEAR from the Date of Purchase.                                                                                                    | In Home Service. Please Call the Zenith Interactive                                                                                                    |
| PARTS: ONE YEAR from the Date of Purchase.                                                                                                    | Center at <b>1-877-92ENITH</b> (1-877-993-6484) to schedule a service appointment.                                                                                                    |
| <b>Effective Date of Warranty:</b> Your warranty period<br>Begins on the date of sale to the original<br>consumer/end user. KEEP THE DEALER'S DATED BILL<br>OF SALE OR PROOF OF DELIVERY as evidence of the<br>purchase date. You will be required to submit a legible<br>copy of your bill of sale or proof of delivery when<br>requesting warranty service. | Your unit will be repaired or replaced with a new, sub-<br>stitute model or factory reconditioned unit, at Zenith's<br>option. If repaired, parts used in the repair may be new<br>or remanufactured.<br>Visit our website at <b>http://www.zenithservice.com</b> |
| Repair Parts and Replacement Units are warranted for the remaining period of the original warranty.                                                                                                    |                                                                                                    |

THIS WARRANTY IS IN LIEU OF ANY OTHER WARRANTIES, EXPRESS OR IMPLIED, INCLUDING WITHOUT LIMITATION, ANY WARRANTY OF MERCHANTABILITY OR FITNESS FOR A PARTICULAR PURPOSE. TO THE EXTENT ANY IMPLIED WARRANTY IS REQUIRED BY LAW, IT IS LIMITED IN DURATION TO THE EXPRESS WARRANTY PERIOD ABOVE. ZENITH WILL NOT BE LIABLE FOR ANY INCIDENTAL, CONSEQUENTIAL, INDIRECT, SPECIAL, OR PUNITIVE DAMAGES OF ANY NATURE, INCLUDING, WITHOUT LIMITATION, LOST PROFITS, LOST OR CORRUPTED PROGRAMMING OR DATA, OR ANY OTHER DAMAGE WHETHER BASED IN CONTRACT, TORT, OR OTHERWISE. Some states do not allow the exclusion or limitation of incidental or consequential damages or limitations on how long an implied warranty lasts, so the above exclusion or limitation may not apply to you. This warranty gives you specific legal rights and you may also have other rights that vary from stat to state.

### THIS LIMITED WARRANTY DOES NOT APPLY TO:

| <ul> <li>damage caused in shipping or transit</li> <li>service required as a result of improper installation,<br/>including incorrect or insufficient AC supply (please<br/>consult the owner's manual for power supply<br/>requirements)</li> <li>installation or repair of antenna systems, cable con-<br/>verters, cable company supplied equipment, or<br/>other components in a video system</li> <li>set-up or adjustment on consumer controls, or<br/>damage caused by improper adjustments</li> <li>damage caused by other system components</li> <li>any unit that has been modified or incorporated<br/>into any other product</li> </ul> | <ul> <li>or personal injury due to misuse, abuse, negligence, improper maintenance or storage, or to acts of nature or other causes beyond Zenith's control. (Causes beyond Zenith's control include but are not limited to lightning strike, power surges, power outages and water damage.)</li> <li>Image burn-in</li> <li>repair or replacement of warranted parts by other than Zenith Authorized Service Centers.</li> <li>units purchased or serviced outside of the U.S.A.</li> <li>product where the original factory serial numbers have been removed, defaced or changed in any way.</li> </ul> |
|----------------------------------------------------------------------------------------------------|----------------------------------------------------------------------------------------------------|
| <ul> <li>replacement of batteries on the remote control.</li> <li>damage (including cosmetic damage), failure, loss</li> </ul>                                                                                                    | <ul> <li>product sold and labeled as "as is, where is" or sim-<br/>ilar disclaimer.</li> </ul>                                                                                                    |

#### The costs of repair or replacement under these excluded circumstances shall be borne by the consumer.

**CONCERNING PIXEL FUNCTIONALITY:** Your Plasma Television contains about one million individual pixels. Plasma TVs typically contain a small number of pixels that do not function normally. Your display has been inspected and is in compliance with manufacturer's specifications, indicating that any pixel defects do not affect the operation or use of your display.

#### **CUSTOMER INTER-ACTIVE CENTER NUMBERS:**

| To obtain customer assistance, prod-<br>uct information, or Dealer or Service | Call 1-877-9Zenith (1-877-993-6484) (24 hours a day, 365 days per year) and select appropriate options from the menu. |
|-------------------------------------------------------------------------------|----------------------------------------------------------------------------------------------------|
| locations                                                                     | Or visit our website at http://www.zenithservice.com                                                                  |

#### **BEFORE CALLING FOR SERVICE:**

- Please check your operating guide you may avoid a service call.
- Please have your product model number, serial number and the date of purchase or the date of original installation available.
- If a replacement unit is required, under some circumstances you may be asked to provide a reserve deposit to Zenith against a credit card number as surety for advanced shipment. Your credit card will not be charged if you return the defective unit within 10 working days.
- If a replacement unit is received, please use the carton and packaging from that unit in returning the defective unit to Zenith.
- Parts and service in accordance with the Zenith warranty are Zenith's responsibility and will be provided without charge. Other service requirements will be at the owner's expense. If you have problems in obtaining satisfactory warranty service, write or call the Zenith Customer Interactive Center. Service may be provided by independently owned and operated service organizations.
- To assure proper credit and avoid unnecessary charges, you must obtain a Return Authorization before returning any product for Zenith Warranty Service. Contact the number below or your authorized Zenith repair facility for details.

**IMPORTANT:** Please fill out and mail your Product Registration Card or go to www.zenithservice.com to register your product online. This information allows Zenith to reach you promptly should we discover a safety or reliability problem that could affect you.

### TO CONTACT ZENITH BY MAIL:

LG Customer Interactive Center 201 James Record Road Huntsville, Alabama 35824 http://www.zenithservice.com

P/N: 3828VA0528D @